## Hogyan keressük meg adott üzleti partnerünk adatait?

Adatokat nagyon sokféle módon kereshetünk, nézzük meg melyek a legegyszerűbbek egy adott üzleti partner keresése esetén.

A legegyszerűbb mód ebben az esetben, hogyha az úgynevezett Adatok keresése mezőt használjuk, de hol is találjuk ezt?

A kezdőképernyőn a jobb felső sarokban.

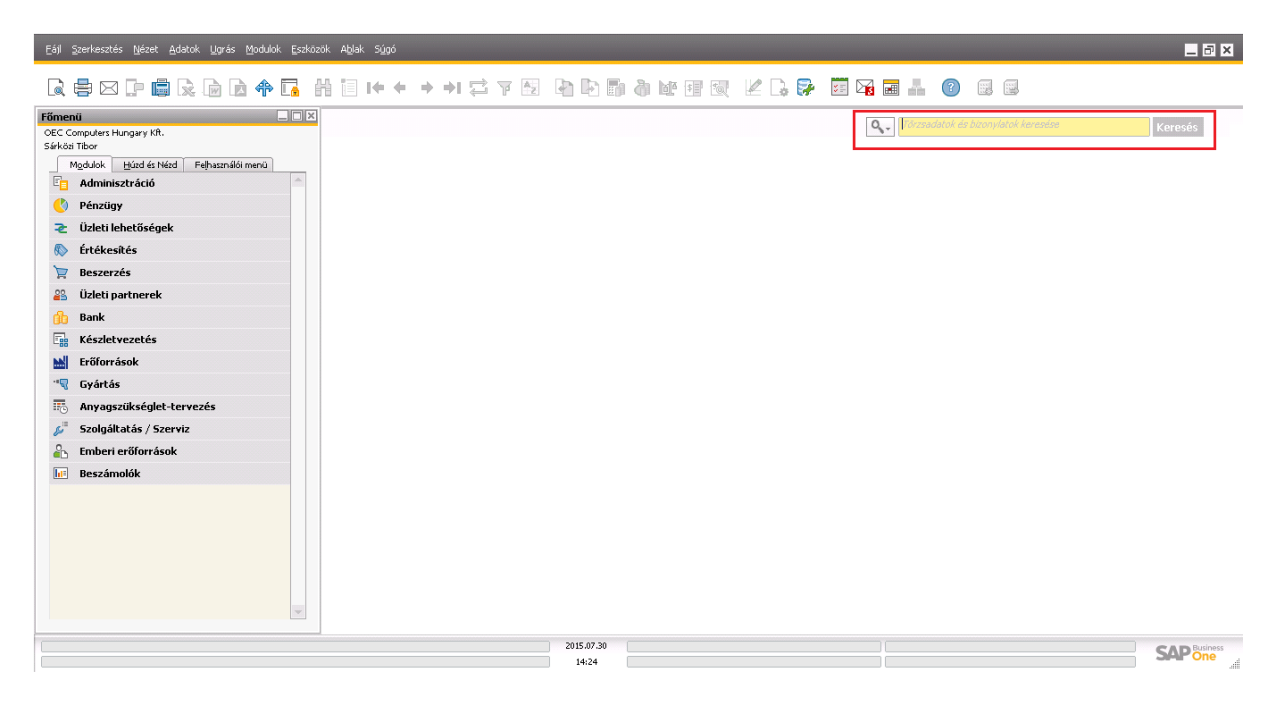

Kattintsunk bele a mezőbe, majd írjuk be üzleti partnerünk nevét és kattintsunk az egérrel a Keresés gombra.

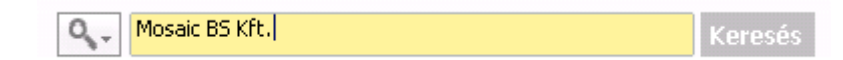

Ekkor megjelennek a keresett üzleti partner adatai.

| Kód       Manuális       Tozsáč       Vevő       Sajá pérznem       Sajá pérznem       Vevő         Vév       Mosaic BS KR.       Szállások       97.203.930,0       Lite         Szoport       Disztribútorok       Rendelések       97.201.750,00       Lite         Val doszám       Rendelések       97.201.750,00       Lite       Lite         Általángs       Tácgyalópartnerek       Címek       Figztési faltételek       Fizztési faltátelek       Fizztési faltételek       Rendelések       2       Lite         Val doszám       0213132       Tárgyalópartner       Sárköä Tibor       Ziteán       Sajá Saisa       Ziteán       Rendelések       Sajá Saisa       Rendelések       Egységes adószám       Sfjf         Kiszilkási mód       Egységes adószám       sfjf       Rendelések       Siskis       Rendelések       Siskis       Rendelések       Siskis       Rendelések       Siskis       Rendelések       Siskis       Rendelések       Siskis       Rendelések       Siskis       Siskis       Rendelések       Siskis       Siskis       Siskis       Rendelések       Siskis       Siskis       Siskis       Siskis       Siskis       Siskis       Siskis       Siskis       Siskis       Siskis       Siskis       Siskis                                                                                                    | zletipartne                                                                                                    | r-törzsad | latok                 |           |          |                                      |                            |                       |              |             |
|----------------------------------------------------------------------------------------------------|----------------------------------------------------------------------------------------------------|-----------|-----------------------|-----------|----------|--------------------------------------|----------------------------|-----------------------|--------------|-------------|
| Vév       Mosaic BS KR.       Szállások       27.209.399,00       1         Vév idegen nyelven       Szállások       27.201.750,00       1         Szállások       97.201.750,00       1         Vávidegen nyelven       Szállások       97.201.750,00       1         Szállások       97.201.750,00       1       1         Vávidegen nyelven       Szállások       97.201.750,00       1         Vávidesen       Minden pénznem       Vizleti lehetőségek       2       1         Általángs       Tárgyalópartnerek       Ejmek       Fizetési feltétélek       Fizetési futás       Könyvelés       Julajdonságok       Megjegyzések         Általángs       Tárgyalópartnerek       Ejmek       Fizetési feltétélek       Fizetési feltétélek       Fiz                                                                                                    | ód Ma                                                                                                    | nuális    | mosaic                | Vevő      | •        |                                      | Saia                       | át pénznem            | *            |             |
| vév idegen nyelven Szálíkások 37.201.750,00   Scoport Disztribútorok Rendelések 8.314.769,00   Páranem Minden pénznem Üzleti lehetőségek 2     Általános Tárgyalópartnerek Címek   EU Adószám Szálíkások Szálíkások     Általános Tárgyalópartnerek Címek   Fizetési feltételek Fizetési futás Könyvelés   Lulajdonságok Megjegyzések   Meljékletek   1. telefon 0213132   Tárgyalópartner Sárkö   Szálíkási mód Egyzéges adószám   Email Megjegyzések   Weboldal Begységes adószám   Engedményezési jel Ü   ÜP-projekt Ö   Allas-név     GLN        Aktýv Kezdete                                                                                                    | lév                                                                                                    |           | Mosaic BS Kft         |           |          | Számlaegyenleg                       |                            | 27,209                | 399.00       |             |
| Csoport Disztribútorok   Vararem Minden pénznem   Vardószám Quest lehetőségek     Átalángs Tággyalópartnerek   Címek Fizetési feltételek   Fizetési feltételek Fizetési futás   Kögnyvelés Tulajdonságok   Megjegyzések Meljékletek   1. teléfon 0213132   2. teléfon 353453   2. tolefon 553453   2. tolefon 553453   2. tolefon 553453   2. tolefon 553453   2. tolefon 553453   2. tolefon 553453   2. tolefon 553453   2. tolefon 553453   2. tolefon 554563   Fax Megjegyzések   Weboldal Megjegyzések   Weboldal ÜP csatorna kód   UP projekt ÜV csatorna kód   Ö Aktýv Kezdete   GLN                                                                                                    | lév idegen ny                                                                                                    | elven     |                       |           |          | Szállítások                          |                            | 37.201                | 750,00       |             |
| Pénznem Minden pénznem Üzleti lehetőségek   2  Adászám  Atlalángs Tárgyalópartnerek Címek Fizetési feltételek Fizetési futás Könyvelés Iulajdonságok Megjegyzések Meljékletek  1. telefon 0213132 2. telefon 353453 2. ID-szám Fax E-mail Megjegyzések E-mail Megjegyzések                                                                                                    | soport                                                                                                    |           | Disztribútorok        | <         | •        | Rendelések                           |                            | 8.314                 | 769.00       |             |
| Általángs Tárgyalópartnerek Címek Fizetési feltételek Fizetési futás Könyvelés Julajdonságok Megjegyzések   1. telefon 0213132 Tárgyalópartner Sárközi Tibor   2. telefon 353453 2. J. D-szám Egységes adószám   E-mail Megjegyzések   Weboldal Imakinő   Engedményezési jel Imakinő   ÜP-projekt ÜP csatorna kód   Áltas-név                                                                                                    | énznem                                                                                                    |           | Minden pénzr          | hem       | •        | Üzleti lehetőségek                   |                            |                       | 2            |             |
| Általángs       Tárgyalópartnerek       Címek       Fizetési feltételek       Fizetési futás       Könyvelés       Tulajdonságok       Megjegyzések       Meljékletek         1. telefon       0213132       I fárgyalópartner       Sárködi Tibor       Z       Lossám       Sárködi Tibor         2. Lossám       Sírködi Tibor       Egységes adószám       sírsf       Egységes adószám       sírsf         Fax                                                                                                    | U Adószám                                                                                                    |           |                       |           |          |                                      |                            |                       |              |             |
| 1. telefon 0213132 Tárgyalópartner Sárközi Tibor<br>2. telefon 353453 2. To-szám Egységes adószám sftf<br>Fax Egységes adószám sftf<br>Fax Egységes adószám sftf<br>Fax Egységes adószám síther<br>Ermail Dependényezési jel Diber Strikkesítő -értékesítő nélkül-<br>Engedményezési jel Diber Strikkus Technikus Diber Strikkus Strikkus | Általán <u>o</u> s                                                                                                    | Tárgyal   | ópartnerek 🕺 <u>C</u> | jímek Fiz | etési fe | ltételek 🛛 Fizet <u>é</u> si futás 🗍 | K <u>ö</u> nyvelés         | <u>T</u> ulajdonságok | Megjegyzések | Meljékletek |
| 2. telefon 353453 2. LD-szám sfsf<br>Mobilelefon Egységes adőszám sfsf<br>Fax Email Megjegyzések S<br>Weboldal Si mód C<br>Elgedményezési jel Si Si Si Si Si Si Si Si Si Si Si Si Si                                                                                                    | 1. telefon                                                                                                    |           | 0213132               |           |          | Tárgyalópartner                      | Sárl                       | közi Tibor            |              |             |
| Mobiltelefon Egységes adőszám sfsf   Fax                                                                                                    | 2. telefon                                                                                                    |           | 353453                |           |          | 2. ID-szám                           |                            |                       |              |             |
| Fax       Megjegyzések         Email       Megjegyzések         Weboldal       Értékesítő         Kitásilmád       Image is inder elemente is inder element                                                                                                    | Mobiltelefon                                                                                                    |           |                       |           |          | Egységes adószám                     | sfsf                       |                       |              |             |
| E-mail Megjegyzések Weboldal Címzett Megjegyzések Gitter Megjegyzések Gitter Gitter Gitter Gitte            | Fax                                                                                                    |           |                       |           | 1        | <b>.</b>                             |                            |                       |              |             |
| Włebołdal   Kiszallikási mód   Lelszó   Engedményezési jel   ÜP-projekt   ÜP-projekt   Úgeti partner típusa   Cég     GLN     Aktív   Kezdete   Címzett   Marketingtartalom küldésének megakadályozása                                                                                                    | E-mail                                                                                                    |           |                       |           |          | Megiegyzések                         |                            |                       |              |             |
| Kiszállítási mód                                                                                                    | Weboldal                                                                                                    |           |                       |           |          | 57 57                                |                            |                       |              |             |
| Jelszó Engedményezési jel ÜP-projekt ÜP csatorna kód Technikus Ü2leti partner típusa Cég Terület  Alias-név  GLN  Aktív Kezdete Címzett Megjegyzések                                                                                                    | <iszállítási mód<="" td=""><td></td><td></td><td></td><td>•</td><td>Értékesítő</td><td>-ért</td><td>ékesítő nélkül-</td><td></td><td></td></iszállítási> |           |                       |           | •        | Értékesítő                           | -ért                       | ékesítő nélkül-       |              |             |
| Engedményezési jel UP csatorna kód Agazat UP csatorna kód Technikus UP csatorna kód Technikus Uzleti partner típusa Cég Terület  Alias-név  GLN  Marketingtartalom küldésének megakadályozása  Marketingtartalom küldésének megakadályozása  Marketingtartalom küldésének megakadályozása                                                                                                    | Jelszó                                                                                                    |           |                       |           |          |                                      |                            |                       |              |             |
| ÜP-projekt   Üg csatorna kód   Ágazat   Technikus   Uzleti partner típusa   Cég     Alias-név     GLN     Marketingtartalom küldésének megakadályozása     Marketingtartalom küldésének megakadályozása     Marketingtartalom küldésének megakadályozása                                                                                                    | Engedményez                                                                                                    | ési jel   |                       |           |          |                                      |                            |                       |              |             |
| Ágazat                                                                                                    | ÜP-projekt                                                                                                    |           |                       |           |          | ÜP csatorna kód                      |                            |                       |              |             |
| Uzleti partner típusa       Cég       Terület         Alias-név       GLN                                                                                                    | Ágazat                                                                                                    |           |                       |           | •        | Technikus                            |                            |                       |              |             |
| Alias-név GLN GLN Alias-név Alias-név GLN Aktív Kezdete Címzett Megjegyzések Speciális                                                                                                    | Üzleti partner t                                                                                                    | ípusa     | Céo                   |           |          | Terület                              |                            |                       |              |             |
| Marketingtartalom küldésének megakadályozása     Aktív Kezdete Címzett Megjegyzések     Inaktív     Speciális                                                                                                    | Alias-név                                                                                                    |           |                       |           |          | GLN                                  |                            |                       |              |             |
|                                                                                                    | <ul> <li>Aktív</li> <li>Inaktív</li> <li>Speciális</li> </ul>                                                                                            |           | Kezdete               |           | Címze    | Marketingtartalom                    | k <u>ü</u> ldésének m<br>k | egakadályozása        |              |             |
|                                                                                                    |                                                                                                    |           |                       |           |          |                                      |                            |                       |              |             |

Akkor sincs baj ha az üzleti partner nevének csak egy töredékét ismerjük, a kereső ekkor is segít nekünk. Nézzük meg hogyan!

Tudjuk azt hogy valamely BS szó található az üzleti partnerünk nevében, tehát írjuk be ezt a keresőbe.

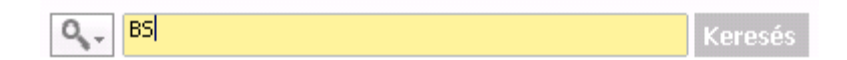

A kereső felajánlja az össze üzleti partnert akinek a nevében szerepel a BS szó. Esetünkben most csak egy van, tehát egyből annak az egy üzleti partnernek jelennek meg az adatai.

| İzletipa                                            | artner-törzsa                  | adatok          |                |           |                                   |                                  |                       |              |             |
|-----------------------------------------------------|--------------------------------|-----------------|----------------|-----------|-----------------------------------|----------------------------------|-----------------------|--------------|-------------|
| Kód                                                 | Manuális                       | mosaic          | Vevő           | •         |                                   | Saiá                             | t pénznem             | *            |             |
| Név                                                 |                                | Mosaic BS KI    | <del>η</del> . | _         | Számlaegyenleg                    |                                  | 27.209.               | 399.00 🚹     |             |
| Név ideg                                            | en nyelven                     |                 |                | _         | Szállítások                       |                                  | 37.201.               | 750,00       |             |
| Csoport                                             |                                | Disztribútoro   | ik.            |           | Rendelések                        |                                  | 8,314.                | 769.00       |             |
| Pénznem                                             | 1                              | Minden péna     | nem            | •         | Üzleti lehetőségek                |                                  |                       | 2            |             |
| EU Adós                                             | zám                            |                 |                | _         |                                   |                                  |                       |              |             |
| áh.                                                 | 1/                             | alda anta anala | cíada II. ca   |           | hall contractor                   | 1 1/2 1/ 1                       | Tulation for the      |              |             |
| Aita                                                | ian <u>o</u> s i a <u>rg</u> y | aiopartnerek    |                | zetesi re | eitetelek Fizet <u>e</u> si rutas | Konyveles                        | <u>T</u> ulajdonsagok | wegjegyzesek | meliekietek |
| 1. telefo                                           | n                              | 0213132         |                |           | Tárgyalópartner                   | Sárk                             | .özi Tibor            |              |             |
| 2. telefo                                           | n                              | 353453          |                | _         | 2. ID-szám                        |                                  |                       |              |             |
| Mobiltel                                            | efon                           |                 |                |           | Egységes adószám                  | sfsf                             |                       |              |             |
| Fax                                                 |                                |                 |                |           |                                   |                                  |                       |              |             |
| E-mail                                              |                                |                 |                |           | Megjegyzések                      |                                  |                       |              |             |
| Webold                                              | al<br>- Andrea Andrea          |                 |                |           | A. H. A.H.                        |                                  |                       |              |             |
| Kiszallita                                          | si mod                         |                 |                |           | Ertékesítő                        | -érté                            | kesitö nélkül-        | •            |             |
| Jeiszo                                              |                                |                 |                | _         |                                   |                                  |                       |              |             |
| Engedm                                              | ienyezesi jel                  |                 |                | _         |                                   |                                  |                       |              |             |
| UP-proj                                             | ekt                            |                 |                | _         | UP csatorna kód                   |                                  |                       |              |             |
| Agazat .                                            |                                |                 |                | -         | Technikus                         |                                  |                       |              |             |
| Uzleti pa                                           | irtner tipusa                  | Cég             |                | •         | Terület                           |                                  |                       |              |             |
| Alias-né                                            | v                              |                 |                |           | GLN                               |                                  |                       |              |             |
| <ul> <li>Akti</li> <li>Inał</li> <li>Spe</li> </ul> | iv<br>ctív<br>ciális           | Kezdet          | e              | Címze     | Marketingtartalo                  | m k <u>ü</u> ldésének me<br>isek | gakadályozása         |              |             |
|                                                     |                                |                 |                |           |                                   |                                  |                       |              |             |

Nézzük meg mi van ha a kft. szóra keresünk?

Q↓ kft Keresés

A rendszer felhozza nekünk az összes olyan üzleti partnert akinek a nevében megtalálható a kft. szó.

| Ker | esés ered    | ményei    |           | er une en la classe dans sans sans | 1            | × |
|-----|--------------|-----------|-----------|------------------------------------|--------------|---|
|     |              |           |           |                                    |              |   |
| Üz  | leti partner | ·ek (20)  |           |                                    |              |   |
| 1   |              | 012       | Vevő      | Fa-Feri Kft                        |              | - |
| 2   |              | 100       | Vevő      | FranBC Kft.                        |              |   |
| з   |              | 101       | Vevő      | Slovik Kft.                        |              |   |
| 4   |              | 110       | Vevő      | CANDI KR.                          |              |   |
| 5   |              | 111       | Vevő      | MEXDI KR.                          |              |   |
| 6   |              | 120       | Vevő      | ABCD KR.                           |              |   |
| 7   |              | 121       | Vevő      | Füszért Kft.                       |              |   |
| 8   |              | ⊂20000    | Vevő      | Norm Thompson Hung                 | (1) 565-9000 |   |
| 9   |              | ⊂30000    | Vevő      | Microchips Kft.                    | (62) 345-900 |   |
| 10  |              | ⊂40000    | Vevő      | Earthshaker Corporatio             | (1) 632-3332 |   |
| 11  |              | ⊂42000    | Vevő      | Mashina Hungaria Kft.              | (46) 115-773 |   |
| 12  |              | Cedruskft | Vevő      | Cedruskft                          |              |   |
| 13  |              | diamant   | Vevő      | Diamant kft                        |              |   |
| 14  |              | L10001    | Érdeklődő | Ackermann és Társa Kft             | (1) 229-814  |   |
| 15  |              | Makita    | Szállító  | Makita kft                         |              |   |
| 16  |              | mosaic    | Vevő      | Mosaic BS Kft.                     | 0213132      |   |
| 17  |              | V20000    | Szállító  | Lézer Kft.                         | (1) 089-1043 |   |
| 18  |              | V60000    | Szállító  | CTI Computer Kft.                  | (1) 405-1677 |   |
| 19  | ⇒            | V70000    | Szállító  | SMD KR.                            | (1) 473-2289 |   |
| 20  | ⇒            | vek       | Vevő      | Vektor 2000 kft                    | 6876878      |   |
|     |              |           |           |                                    |              |   |
|     |              |           |           |                                    |              |   |
|     |              |           |           |                                    |              |   |
|     |              |           |           |                                    |              |   |
|     |              |           |           |                                    |              |   |
|     |              |           |           |                                    |              |   |
|     |              |           |           |                                    |              | Ŧ |
| •   |              | ***       |           |                                    | •            |   |
|     |              |           |           | tionen an general an der Zeich     |              |   |
|     | Destate      |           |           | vissza az osszes eredmenyr         | 162          |   |
|     | Bezaras      |           |           |                                    |              |   |
|     |              |           |           |                                    |              |   |

Ezt követően már könnyen kiválaszthatjuk az általunk keresettet üzleti partnert a mellett található sárga nyílra kattintva pedig megnézhetjük a hozzá kapcsolódó adatokat.

| Üzletipartner-törzsa               | datok                          |                                                    |                                       |              |                       |                        |                                                                                                    |
|------------------------------------|--------------------------------|----------------------------------------------------|---------------------------------------|--------------|-----------------------|------------------------|----------------------------------------------------------------------------------------------------|
| iz dal interaction                 | 101                            |                                                    |                                       |              | A 75.                 |                        |                                                                                                    |
| Név Manualis                       | EUraást KA                     | Créale annuale a                                   | Sajat penzhem *                       |              | Kereses eredmenyei    |                        |                                                                                                    |
| Név ideaen ovelven                 | Puszert Kit.                   | Szamlaegyenieg                                     | 312.500,00                            |              | ii I I (20)           |                        |                                                                                                    |
| Coport                             | Magyar piac                    | Domination Report                                  | 0,00                                  |              | Uzieti partnerek (20) |                        |                                                                                                    |
| Pénznem                            | Forint                         | Üteleti lehetősének                                | 0,00                                  |              | 1 📫 012               | Vevö Fa-Feri Klt       |                                                                                                    |
| EU Adószám                         | T ON IK                        | Object let let osegek                              |                                       |              | 2 📫 100               | Vevő FranBC Kft.       |                                                                                                    |
|                                    |                                |                                                    |                                       |              | 3 📫 101               | Vevő Slovik Kft.       |                                                                                                    |
|                                    |                                |                                                    |                                       |              | 4 📫 110               | Vevő CANDI Kft.        |                                                                                                    |
| Általán <u>o</u> s Tá <u>r</u> gya | alópartnerek ⊆ímek Fizetési fe | eltételek Fizet <u>é</u> si futás K <u>ö</u> nyvel | és <u>T</u> ulajdonságok Megjegyzések | Mellékletek  | 5 📫 111               | Vevő MEXDI Kft.        |                                                                                                    |
| 1. telefon                         |                                | Tárgyalópartner                                    |                                       |              | 6 📫 120               | Vevő ABCD Kft.         |                                                                                                    |
| 2. telefon                         |                                | 2. ID-szám                                         |                                       |              | 7 🔁 121               | Vevő Füszért Kft.      |                                                                                                    |
| Mobiltelefon                       |                                | Egységes adószám                                   |                                       |              | 8 🔷 C20000            | Vevő Norm Thomps       | on Hung. (1) 565-90                                                                                              |
| Fax                                |                                |                                                    |                                       |              | 9 🔷 C30000            | Vevő Microchips Kft    | . (62) 345-9                                                                                                    |
| E-mail                             |                                | Megjegyzések                                       |                                       |              | 10 🔷 <40000           | Vevő Earthshaker C     | orporatio (1) 632-33                                                                                             |
| Weboldal                           |                                |                                                    |                                       |              | 11 🔷 <42000           | Vevő Mashina Hung      | aria Kft. (46) 115-7                                                                                             |
| Kiszállítási mód                   |                                | Értékesítő                                         | -értékesítő nélkül- 🔻 🔳               |              | 12 💛 Cedruskft        | Vevő Cedruskft         |                                                                                                    |
| Jelszó                             |                                |                                                    |                                       |              | 13 👄 diamant          | Vevő Diamant kft       |                                                                                                    |
| Engedményezési jel                 |                                |                                                    |                                       | 33           | 14 📫 L10001           | Érdeklődő Ackermann és | Társa Kft (1) 229-81                                                                                             |
| UP-projekt                         |                                | UP csatorna kód                                    |                                       |              | 15 📫 Makita           | Szállító Makita kft    |                                                                                                    |
| Agazat                             | •                              | Technikus                                          |                                       |              | 16 🔷 mosaic           | Vevő Mosaic BS KR.     | 0213132                                                                                                    |
| Uzleti partner tipusa              | Cég                            | Terület                                            |                                       |              | 17 🔷 V20000           | Szállító Lézer Kft.    | (1) 089-10                                                                                                    |
|                                    |                                |                                                    |                                       |              | 18 🔷 V60000           | Szállító CTI Computer  | Kft. (1) 405-16                                                                                                  |
|                                    |                                |                                                    |                                       |              | 19 🔷 V70000           | Szállító SMD KR.       | (1) 473-22                                                                                                    |
| • • •                              |                                |                                                    |                                       |              | 20 ڬ vek              | Vevő Vektor 2000 kl    | 6876878                                                                                                    |
| Alias-nev                          |                                |                                                    |                                       |              |                       |                        |                                                                                                    |
|                                    |                                | GIN                                                |                                       |              |                       |                        |                                                                                                    |
|                                    |                                | GLN                                                |                                       |              |                       |                        |                                                                                                    |
|                                    |                                |                                                    |                                       |              |                       |                        |                                                                                                    |
|                                    |                                |                                                    |                                       |              |                       |                        |                                                                                                    |
|                                    |                                | Marketingtartalom küldéséne                        | k merak adályozása                    |              |                       |                        |                                                                                                    |
| Aktiv                              | Kezdete Cirozo                 | Meniemizések                                       | in incgartabatyozata                  |              |                       |                        |                                                                                                    |
| O Inaktív                          | Cillion Cillion                |                                                    |                                       |              | 4                     |                        |                                                                                                    |
| <ul> <li>Speciális</li> </ul>      |                                |                                                    |                                       |              | •                     | 222                    |                                                                                                    |
| 0                                  |                                |                                                    |                                       |              |                       | 10                     | and the second second second second second second second second second second second second second second second |
|                                    |                                |                                                    |                                       |              |                       | <u>vissza az c</u>     | isszes ereumenynez                                                                                               |
|                                    |                                |                                                    |                                       |              | Bezárás               |                        |                                                                                                    |
| OK Mérisen                         | n                              |                                                    | További lebeb                         | rősértek 🦨 🎽 |                       |                        |                                                                                                    |

Másik lehetőség az üzleti partner keresésére az üzleti partner felületen történő keresés. Nézzük meg hogyan működik ez.

Válasszuk a főmenüben az Üzleti partnerek, azon belül pedig az Üzleti partnerek törzsadatok menüpontot.

| Főmenü 📃 🗆                                     | Üzletipartner-törzsada           | tok                 |                                    |                           |                     |
|------------------------------------------------|----------------------------------|---------------------|------------------------------------|---------------------------|---------------------|
| OEC Computers Hungary Kft.                     | Kód                              |                     |                                    | ÜD-n/anna 💌               |                     |
| Sárkőzi Tibor                                  | Név                              |                     |                                    | op-penznem ·              |                     |
| Modulok <u>H</u> úzd és Nézd Felhasználói menü | Név idegen nyelven               |                     |                                    |                           |                     |
| 📴 Adminisztráció 🔶                             | Csoport                          | <b>•</b>            | Rendelések                         | 0,00                      |                     |
| Pénzijay                                       | Pénznem<br>Et La déce és         | •                   | Üzleti lehetőségek                 |                           |                     |
| - r chaugy                                     | EU Adoszam                       |                     |                                    |                           |                     |
| Ozleti lehetőségek                             |                                  |                     |                                    |                           |                     |
| 🚯 Értékesítés                                  | Általán <u>o</u> s               | Fizetési feltételek | Fizet <u>é</u> si futás            | Könyvelés                 | Megjegyzések        |
| 🗁 Beszerzés                                    | 1. telefon                       |                     | Tárgyalópartner                    |                           |                     |
|                                                | 2. telefon                       |                     | 2. ID-szám                         |                           |                     |
| 🔐 Üzleti partnerek                             |                                  |                     | Egyseges adoszam                   |                           |                     |
| Üzletipartner-törzsadatok                      | E-mail                           |                     | Megjegyzések                       |                           |                     |
|                                                | Weboldal                         |                     |                                    |                           |                     |
| Tevékenység                                    | Kiszállítási mód                 | <b>•</b>            | E)                                 |                           |                     |
| 🔲 Kampánygenerálás varázsló                    | Jelszó                           |                     |                                    |                           |                     |
| - Kana fan                                     | Engedmenyezesi jei<br>ÜP-projekt |                     | ÚP cratorna kód                    |                           | 8                   |
| Kampany                                        | Ágazat                           | <b>•</b>            |                                    |                           |                     |
| 🛅 Belső egyeztetések                           | Üzleti partner típusa            | Cég 🔻               | Terület                            |                           |                     |
| 🛅 Üzletipartner-beszámolók                     |                                  |                     |                                    |                           |                     |
| 💼 Bank                                         | Alter - Co                       |                     |                                    |                           |                     |
| Készletvezetés                                 | Allas-nev                        |                     |                                    |                           |                     |
| Erőforrások                                    |                                  |                     | GLN                                |                           |                     |
| 📲 Gyártás                                      |                                  |                     |                                    |                           |                     |
| Roger Anyagszükséglet-tervezés                 |                                  |                     | 📃 Marketingtartalom k <u>ü</u> ldé | sének megakadályozása 🛛 🛄 |                     |
| 🔎 Szolgáltatás / Szerviz                       | O Aktív<br>O Inaktív             |                     |                                    |                           |                     |
| 🔓 Emberi erőforrások                           | Speciális                        |                     |                                    |                           |                     |
| hi Beszámolók                                  |                                  |                     |                                    |                           |                     |
|                                                | Keresés Médsem                   |                     |                                    |                           | További lebetőségek |

A Leírás mezőbe írjuk be hogy Mosaic.

| Üzletipartner-törzsa                                          | datok                                 |                                    |                          |                      |
|---------------------------------------------------------------|---------------------------------------|------------------------------------|--------------------------|----------------------|
| Kód                                                           | <b>•</b>                              |                                    | ÜP-pénzpem               | •                    |
| Név                                                           | Mosaic                                |                                    |                          |                      |
| Név idegen nyelven                                            |                                       |                                    |                          |                      |
| Csoport                                                       | <b>•</b>                              | Rendelések                         | 0                        | .00                  |
| Pénznem                                                       | <b>•</b>                              | Üzleti lehetőségek                 |                          |                      |
| EU Adószám                                                    |                                       |                                    |                          |                      |
| Általánar                                                     | Eizekéri feltékelek                   | Einstéri 6 tér                     | Käpyvalás                | Magiagyzások         |
| Aitaian <u>o</u> s                                            | Fizetesi reitetelek                   | Fize( <u>e</u> si ru(as            | Konyveles                | Megjegyzesek         |
| 1. telefon                                                    |                                       | Tárgyalópartner                    |                          |                      |
| 2. telefon                                                    |                                       | 2. ID-szám                         |                          |                      |
| Mobiltelefon                                                  |                                       | Egységes adószám                   |                          |                      |
| Fax                                                           |                                       |                                    |                          |                      |
| E-mail                                                        |                                       | Megjegyzések                       |                          |                      |
| Weboldal                                                      |                                       |                                    |                          |                      |
| Kiszállítási mód                                              | · · · · · · · · · · · · · · · · · · · | 3                                  |                          |                      |
| Jelszó                                                        |                                       |                                    |                          |                      |
| Engedményezési jel                                            |                                       |                                    |                          |                      |
| ÜP-projekt                                                    |                                       | ÜP csatorna kód                    |                          |                      |
| Ágazat                                                        | <b>•</b>                              |                                    |                          |                      |
| Üzleti partner típusa                                         | Cég 🔻                                 | Terület                            |                          |                      |
| Alias-név                                                     |                                       | GLN                                |                          |                      |
| <ul> <li>Aktív</li> <li>Inaktív</li> <li>Speciális</li> </ul> |                                       | 📃 Marketingtartalom k <u>ü</u> lde | isének megakadályozása [ |                      |
| Keresés Mérisen                                               | n                                     |                                    |                          | Tovrábbi lebetőségek |

Majd kattintsunk a Keresés gombra.

| v ideaen nvelven Besgerzési cikk<br>Krajta<br>ksoport<br>-ssoport<br>-ssoport<br>-sta<br>01 Kiskereskedelmi ár<br>Egységár<br>Elsődleges pénzt<br>-<br>Áttalá Beszerzési adatok Éźrtékesítési adatok Készletadatok Terwezés Gyártási adatok Tulajgonságok Megjegyzések Mellékletek<br>-<br>Engedménygsoportok ne legyenek alkalmazva<br>yártó<br>TSZ<br>zszálltási mód<br>-<br>szálltási mód<br>-<br>szálltási mód<br>-<br>-<br>-<br>-<br>-<br>-<br>-<br>-<br>-<br>-<br>-<br>-<br>-                                                                                                    | ikktörzsa                                                          | datok                                           |                       |               |                   |                          |                        |              |             | X  |
|----------------------------------------------------------------------------------------------------|--------------------------------------------------------------------|-------------------------------------------------|-----------------------|---------------|-------------------|--------------------------|------------------------|--------------|-------------|----|
| křajta<br>kcsoport<br>-csoport<br>-csoport<br>-csoport<br>- 1 Kiskereskedelmi ár<br>Égységár<br>Elsődleges pénze<br>                                                                                                    | Név idegen r                                                       | ivelven                                         |                       |               |                   |                          | Beszerzési c           | ikk          |             |    |
| kcsoport ccoport ccopo | Tikkfajta 👘                                                        |                                                 |                       |               |                   |                          |                        |              |             |    |
| -ccoport Vonalkód<br>sta 01 Kiskereskedelmi ár Egységár Elsődleges pénzi<br>Åltalá Deszerzési adatok Értékesítési adatok Készletadatok Tervezés Gyártási adatok Tulajdonságok Megjegyzések Mellékletek<br>Engedménygsoportok ne legyenek alkalmazva<br>vértó Vonalkód V<br>TSZ<br>zzállási mód V<br>grozat-és sarzszámok<br>ikk kezelésének alapja: Nincs V<br>Aktív<br>Inaktív<br>Sgeciális                                                                                                    | Tikkcsoport                                                        |                                                 |                       | -             |                   |                          |                        |              |             |    |
| sta 01 Kiskereskedelmi ár Egységár Elsődleges pénzi<br>Általá Beszerzési adatok Értékesítési adatok Készletadatok Terwezés Gyártási adatok Tulajdonságok Megjegyzések Mellékletek<br>Engedménycsoportok ne legyenek alkalmazva<br>yártó<br>TSZ<br>szillási mód<br>vrozat- és sarzszámok<br>ikk kezelésének alapja: Nincs<br>Kitív<br>Inaktív<br>Sgeciális                                                                                                    | ME-csoport                                                         |                                                 |                       | • 🗉           | Vonalkód          |                          |                        |              |             |    |
| Általá Beszerzési adatok Értékesítési adatok Készletadatok Tervezés Gyártási adatok Tulajgonságok Megjegyzések Mellékletek<br>Engedménygsoportok ne legyenek alkalmazva<br>yártó<br>TSZ<br>szállási mód<br>orozat-és sarzszámok<br>ikk kezelésének alapja: Nincs<br>Aktív<br>Drakkjý<br>Speciális                                                                                                    | Árlista                                                            |                                                 | 01 Kiskereskedelmi ár |               | Egységár          | Elsődleges               | pénzr                  |              |             |    |
| Általá Beszerzési adatok Értékesítési adatok Készletadatok Terwezés Gyártási adatok Tulajgonságok Megjegyzések Mellékletek  Engedménygsoportok ne legyenek alkalmazva yártó TsZ szállítási mód orozat- és sarzsszámok ikk kezelésének alapja: Nincs                                                                                                    |                                                                    |                                                 |                       |               |                   |                          |                        |              |             |    |
| Engedménycsoportok ne legyenek alkalmazva   yártó   TSZ   szállási mód   vorcat- és sarzsszámok   ikk kezelésének alapja:   Nincs                                                                                                    | Általá                                                             | Beszerzés <u>i</u> adatok                       | Értékesítési adatok   | Készletadatok | Ter <u>v</u> ezés | G <u>v</u> ártási adatok | Tulaj <u>d</u> onságok | Megjegyzések | Mellékletek |    |
| ikk kezelésének alapja: <u>Nincs</u>                                                                                                    | Engedr<br>Gyártó<br>VTSZ<br>Kiszállítási m<br>Sorozat- és          | nény <u>c</u> soportok ne<br>lod<br>sarzsszámok | legyenek alkalmazva   | <b>•</b>      |                   |                          |                        |              |             |    |
|                                                                                                    | <ul> <li>O Aktív</li> <li>○ Inaktív</li> <li>○ Speciáli</li> </ul> | 2                                               |                       |               |                   |                          |                        |              |             | 33 |

Ekkor a Mosaic kifejezést tartalmazó üzleti partnereket felajánlja a rendszer. Esetünkben egy üzleti partner van amelyben megtalálható ez a kifejezés, ezért az Ő adatait egyből meg is jeleníti a képernyőn.

| ód Manuális                        | mosaic           | Vevő     | •        |           |                                 |                            | Saját pénznem       | T            |             |
|------------------------------------|------------------|----------|----------|-----------|---------------------------------|----------------------------|---------------------|--------------|-------------|
| év                                 | Mosaic BS Kft.   |          |          | Számlae   | eavenlea                        |                            | 27.20               | 9.399.00     |             |
| év idegen nyelven                  |                  |          |          | Szállítás | ok                              |                            | 37.20               | 1.750,00 🌆   |             |
| soport                             | Disztribútorok   | ι        | •        | Rendele   | ések                            |                            | 8.31                | 4.769,00 🌆   |             |
| énznem                             | Minden pénzn     | hem      | •        | Üzleti le | hetőségek                       |                            |                     | 2            |             |
| J Adószám                          |                  |          |          |           |                                 |                            |                     |              |             |
|                                    |                  |          |          |           |                                 |                            |                     |              |             |
| Általános Tárcu                    | alópartperek 🗌 C | ímek Fiz | otósi fo | ltótolok  | Fizetési futás                  | Körporel                   | és Tulaidonságok    | Menjenyzések | Mellékletek |
| Alkalari <u>o</u> s ra <u>r</u> gy |                  |          | ecesite  | T/u-      | l'izet <u>e</u> si fotas        | KONYVE                     |                     | megjegyzesek | Mejekietek  |
| , telefon                          | 0213132          |          | -        | larg      | yaiopartner                     |                            | Sarkozi HDor        |              |             |
| , telefon<br>Achiltolofon          | 353453           |          | -        | 2. ID     | -szam<br>ágos odószás           |                            | -f-f                |              |             |
| iobiliteleron                      |                  |          |          | EGAZ      | eges auoszam                    |                            | 2121                |              |             |
| an<br>I-mail                       |                  |          | -        | Meni      | eruzések                        |                            |                     |              |             |
| Veboldal                           |                  |          | -        | mag)      | egyzesen                        |                            |                     |              |             |
| iszállítási mód                    |                  |          |          | Érték     | esítő                           |                            | -értékesítő nélkül- | <b>T</b> (E) |             |
| elszó                              |                  |          |          | 2110      |                                 |                            |                     |              |             |
| ingedményezési jel                 |                  |          |          |           |                                 |                            |                     |              |             |
| JP-projekt                         |                  |          |          | ÜPic      | satorna kód                     |                            |                     |              |             |
| vgazat                             |                  |          | •        | Tech      | nikus                           |                            |                     |              |             |
| Jzleti partner típusa              | Cég              |          | •        | Terü      | let                             |                            |                     |              |             |
| lias-név                           |                  |          |          | GLN       |                                 |                            |                     |              |             |
| • Aktív<br>Inaktív                 | Kezdete          |          | Címze    | ۲۲<br>در  | Marketingtartalon<br>Megjegyzés | n k <u>ü</u> ldéséne<br>ek | k megakadályozása   |              |             |

Ha több adat is van ami megfelel a szűrési feltételünknek akkor természetesen a listából tudjuk kiválasztani mi éppen melyikre vagyunk kíváncsiak.

Kereséskor az összes sárga hátterű mezőre lehetőségünk van keresni pl. Tegyük fel, hogy mi az összes Forintos üzleti partnerre kíváncsiak vagyunk, akkor a Pénznem mezőben válasszuk a Forint lehetőséget majd kattintsunk a Keresés gombra.

|                                                                                                    | rzsa                                                                                                    | datok                                                                                                    |                       |                                                                                                    |                                                                                                    |                                                                                                    |                                                                                                    |                                                                                                    | X             |
|----------------------------------------------------------------------------------------------------|----------------------------------------------------------------------------------------------------|----------------------------------------------------------------------------------------------------|-----------------------|----------------------------------------------------------------------------------------------------|----------------------------------------------------------------------------------------------------|----------------------------------------------------------------------------------------------------|----------------------------------------------------------------------------------------------------|----------------------------------------------------------------------------------------------------|---------------|
| Kód                                                                                                    |                                                                                                    |                                                                                                    | *                     |                                                                                                    |                                                                                                    | ÜP-pénznei                                                                                                    | m 🔻                                                                                                    |                                                                                                    |               |
| Név                                                                                                    |                                                                                                    |                                                                                                    |                       |                                                                                                    |                                                                                                    | lor penere                                                                                                    |                                                                                                    |                                                                                                    |               |
| Név idegen nyelven                                                                                                    |                                                                                                    |                                                                                                    |                       |                                                                                                    |                                                                                                    |                                                                                                    |                                                                                                    |                                                                                                    |               |
| Csoport                                                                                                    |                                                                                                    |                                                                                                    | •                     | Rendelése                                                                                                    | k                                                                                                    |                                                                                                    | 0,00                                                                                                    |                                                                                                    |               |
| Pénznem                                                                                                    |                                                                                                    | Forint                                                                                                    | •                     | Üzleti lehe                                                                                                    | tőségek                                                                                                    |                                                                                                    |                                                                                                    |                                                                                                    |               |
| EU Adoszam                                                                                                    |                                                                                                    | Angol Font                                                                                                    |                       |                                                                                                    |                                                                                                    |                                                                                                    |                                                                                                    |                                                                                                    |               |
|                                                                                                    |                                                                                                    | Ceska Koruna<br>Dallari                                                                                                    |                       |                                                                                                    |                                                                                                    |                                                                                                    |                                                                                                    |                                                                                                    |               |
| Általáng                                                                                                    | 20                                                                                                    | Dollar                                                                                                    |                       | Ĩ                                                                                                    | Fizet <u>é</u> si futás                                                                                                    | K <u>ö</u> ny                                                                                                    | velés Me                                                                                                    | egjegyzések                                                                                                    |               |
| 1. telefon                                                                                                    |                                                                                                    | Euro                                                                                                    | _                     | Tárgyal                                                                                                    | lópartner                                                                                                    |                                                                                                    |                                                                                                    |                                                                                                    |               |
| 2. telefon                                                                                                    |                                                                                                    | Slovensk á Korupa                                                                                                    | _                     | 2. ID-sz                                                                                                    | :ám                                                                                                    |                                                                                                    |                                                                                                    |                                                                                                    |               |
| Mobiltelefon                                                                                                    |                                                                                                    | Złobe                                                                                                    |                       | Egység                                                                                                    | es adószám                                                                                                    |                                                                                                    |                                                                                                    |                                                                                                    |               |
| Fax                                                                                                    |                                                                                                    | Рубль                                                                                                    |                       |                                                                                                    |                                                                                                    |                                                                                                    |                                                                                                    |                                                                                                    |               |
| E-mail<br>Weboldel                                                                                                    |                                                                                                    | Minden pénznem                                                                                                    |                       | Megjeg                                                                                                    | yzések                                                                                                    |                                                                                                    |                                                                                                    |                                                                                                    |               |
| Kiszállítási mód                                                                                                    |                                                                                                    |                                                                                                    | •                     | Image: Image: |                                                                                                    |                                                                                                    |                                                                                                    |                                                                                                    |               |
| Jelszó                                                                                                    |                                                                                                    |                                                                                                    |                       |                                                                                                    |                                                                                                    |                                                                                                    |                                                                                                    |                                                                                                    |               |
| Engedményezési je                                                                                                    | I                                                                                                    |                                                                                                    |                       |                                                                                                    |                                                                                                    |                                                                                                    |                                                                                                    |                                                                                                    |               |
| ÜP-projekt                                                                                                    |                                                                                                    |                                                                                                    |                       | ÜP csat                                                                                                    | orna kód                                                                                                    |                                                                                                    |                                                                                                    |                                                                                                    | 33            |
| Agazat                                                                                                    |                                                                                                    | - 1                                                                                                    | •                     |                                                                                                    |                                                                                                    |                                                                                                    |                                                                                                    |                                                                                                    |               |
| Uzleti partner tipusa                                                                                                    | 3                                                                                                    | Cég                                                                                                    | •                     | Terület                                                                                                    |                                                                                                    |                                                                                                    |                                                                                                    |                                                                                                    |               |
|                                                                                                    |                                                                                                    |                                                                                                    |                       |                                                                                                    |                                                                                                    |                                                                                                    |                                                                                                    |                                                                                                    |               |
|                                                                                                    |                                                                                                    |                                                                                                    |                       |                                                                                                    |                                                                                                    |                                                                                                    |                                                                                                    |                                                                                                    |               |
| Alias-név                                                                                                    |                                                                                                    |                                                                                                    |                       |                                                                                                    |                                                                                                    |                                                                                                    |                                                                                                    |                                                                                                    |               |
|                                                                                                    |                                                                                                    |                                                                                                    |                       |                                                                                                    |                                                                                                    |                                                                                                    |                                                                                                    |                                                                                                    |               |
|                                                                                                    |                                                                                                    |                                                                                                    |                       | GLN                                                                                                    |                                                                                                    |                                                                                                    |                                                                                                    |                                                                                                    |               |
|                                                                                                    |                                                                                                    |                                                                                                    |                       |                                                                                                    |                                                                                                    |                                                                                                    |                                                                                                    |                                                                                                    |               |
|                                                                                                    |                                                                                                    |                                                                                                    |                       |                                                                                                    |                                                                                                    |                                                                                                    |                                                                                                    |                                                                                                    |               |
|                                                                                                    |                                                                                                    |                                                                                                    |                       | 🗖 Maa                                                                                                    | de atinatartalon                                                                                                    | - küldésépek megeked                                                                                                    | álvozára                                                                                                    |                                                                                                    |               |
| Aktive                                                                                                    |                                                                                                    |                                                                                                    |                       |                                                                                                    | rketingtartalon                                                                                                    | r K <u>o</u> ldesenek megakad                                                                                                    | aiyozasa 🛄                                                                                                    |                                                                                                    |               |
|                                                                                                    |                                                                                                    |                                                                                                    |                       |                                                                                                    |                                                                                                    |                                                                                                    |                                                                                                    |                                                                                                    |               |
|                                                                                                    |                                                                                                    |                                                                                                    |                       |                                                                                                    |                                                                                                    |                                                                                                    |                                                                                                    |                                                                                                    |               |
|                                                                                                    |                                                                                                    |                                                                                                    |                       |                                                                                                    |                                                                                                    |                                                                                                    |                                                                                                    |                                                                                                    |               |
|                                                                                                    |                                                                                                    |                                                                                                    |                       |                                                                                                    |                                                                                                    |                                                                                                    |                                                                                                    |                                                                                                    |               |
| Keresés                                                                                                    | léaser                                                                                                    | m                                                                                                    |                       |                                                                                                    |                                                                                                    |                                                                                                    | Tová                                                                                                    | bi lebetőségek                                                                                                    | Ŧ             |
|                                                                                                    |                                                                                                    |                                                                                                    | _ ·                   |                                                                                                    |                                                                                                    |                                                                                                    |                                                                                                    |                                                                                                    |               |
|                                                                                                    |                                                                                                    |                                                                                                    |                       |                                                                                                    |                                                                                                    |                                                                                                    |                                                                                                    |                                                                                                    |               |
| Uzletipartner-törz                                                                                                    | sada                                                                                                    | itok                                                                                                    |                       |                                                                                                    |                                                                                                    |                                                                                                    |                                                                                                    |                                                                                                    |               |
| Kód                                                                                                    |                                                                                                    |                                                                                                    |                       |                                                                                                    |                                                                                                    |                                                                                                    |                                                                                                    | onylatok kei                                                                                                    | resés         |
| Név<br>Név idezen pyelyen                                                                                                    |                                                                                                    | ļ                                                                                                    |                       |                                                                                                    |                                                                                                    | ÜP-pénznem                                                                                                    | <b>V</b>                                                                                                    | onylatok kei                                                                                                    | resés         |
| Croport                                                                                                    |                                                                                                    |                                                                                                    |                       |                                                                                                    |                                                                                                    | ÜP-pénznem                                                                                                    | T                                                                                                    | onylatok kei                                                                                                    | resés         |
| CSODORI                                                                                                    |                                                                                                    |                                                                                                    | Rend                  | łolózok                                                                                                    |                                                                                                    | ÜP-pénznem                                                                                                    |                                                                                                    | onylatok kei                                                                                                    | resés         |
| Pénznem                                                                                                    |                                                                                                    | Forint                                                                                                    | Rend<br>Üzlet         | delések<br>i lehetőségek                                                                                                    |                                                                                                    | ÜP-pénznem                                                                                                    | 0,00                                                                                                    | onylatok kei                                                                                                    | resés         |
| EU Adószám                                                                                                    |                                                                                                    | Forint T                                                                                                    | <u>Rend</u><br>Üzlet  | delések<br>i lehetőségek                                                                                                    |                                                                                                    | ÜP-pénznem                                                                                                    | 0,00                                                                                                    |                                                                                                    | resés         |
| Pénznem<br>EU Adószám                                                                                                    | Lista                                                                                                    | Forint T                                                                                                    | Rend<br>Üzlet         | delések<br>i lehetőségek                                                                                                    |                                                                                                    | ÜP-pénznem                                                                                                    | 0,00                                                                                                    |                                                                                                    | resés         |
| ESOPOR<br>Pénznem<br>EU Adószám<br>Általán <u>o</u> s                                                                                                    | <b>List</b> a<br>Kere                                                                                            | Forint Transformer State State | <u>Rend</u><br>Üzlet  | delések<br>i lehetőségek                                                                                                    |                                                                                                    | ÜP-pénznem                                                                                                    | 0,00                                                                                                    | onylatok ker                                                                                                    | resés         |
| Altalán <u>o</u> s<br>1. telefon                                                                                                    | Lista<br>Kere                                                                                                    | Forint T                                                                                                    | Rend<br>Üzlet         | delések<br>i lehetőségek                                                                                                    | ÚP tíousa                                                                                                    | ÜP-pénznem                                                                                                    | 0,00     Számlázási cím - belycsén                                                                                                    | onylatok ker                                                                                                    | resés         |
| Altalán <u>o</u> s<br>1. telefon<br>2. telefon                                                                                                    | Lista<br>Kere<br>#                                                                                               | Forint Transformer Sets                                                                                                    | Rend<br>Üzlet         | lelések<br>i lehetőségek<br>ÜP kódja<br>120                                                                                                    | ÜP típusa<br>Vavá                                                                                                    | ÜP-pénznem                                                                                                    | 0,00<br>Számlázási cím - helység                                                                                                    | onylátok ker<br>onylátok ker<br>Carlina a servezete<br>Számlázási cím - utca                                                                                                    | adjc          |
| EU Adószám<br>Általán <u>o</u> s<br>1. telefon<br>2. telefon                                                                                                    | Lista<br>Kere<br>#<br>1                                                                                          | Forint  Forint  ABCD Kft. Ackermann és Társa Kft.                                                                                                    | Rend<br>Üzlet         | Jelések<br>i lehetőségek<br>ÜP kódja<br>120<br>L10001                                                                                                    | ÜP típusa<br>Vevő<br>Érdeklődő                                                                                                    | ÜP-pénznem                                                                                                    | ▼<br>0,00<br>Számlázási cím - helység<br>Budanest                                                                                                    | onylatok ker<br>onylatok ker<br>Abjak mari<br>Számlázási cím - utca<br>Borskaj út 23-25                                                                                                    | adjc          |
| EU Adószám<br>EU Adószám<br>Í. telefon<br>2. telefon<br>Mobiltelefon<br>Fax<br>E-mail                                                                                                    | List<br>Kere<br>#<br>1<br>2<br>3                                                                                 | Forint Title Content of Content of Content o | Rend<br>Üzlet         | delések<br>i lehetőségek<br>ÚP kódja<br>120<br>L10001<br>biolab                                                                                                    | ÜP típusa<br>Vevő<br>Érdeklődő<br>Vevő                                                                                                    | ÜP-pénznem                                                                                                    | 0,00<br>Számlázási cím - helység<br>Budapest                                                                                                    | onylatok ker<br>anylatok ker<br>Abjak mari<br>Számlázási cím - utca<br>Bocskai út 23-25                                                                                                    | adjc          |
| EU Adószám<br>EU Adószám<br>Í. telefon<br>2. telefon<br>Mobiltelefon<br>Fax<br>E-mail<br>Weboldal                                                                                                    | Lista<br>Kere<br>#<br>1<br>2<br>3<br>4                                                                           | Forint ▼<br>Forint ▼<br>a: Üzleti partnerek<br>sés ↓<br>ÜP neve<br>ABCD Kft.<br>ACkermann és Társa Kft.<br>Biolab Zrt<br>Bondbag                                                                                                    | Rend                  | Jelések<br>i lehetőségek<br>ÜP kódja<br>120<br>L10001<br>biolab<br>Bondbag                                                                                                    | ÜP típusa<br>Vevő<br>Érdeklődő<br>Vevő<br>Vevő                                                                                                    | ÚP-pénznem                                                                                                    | 0,00<br>Számlázási cím - helység<br>Budapest                                                                                                    | onylatok ker<br>anylatok ker<br>Abjak mari<br>Számlázási cím - utca<br>Bocskai út 23-25                                                                                                    | resés<br>adjc |
| EU Adószám<br>EU Adószám<br>Általán <u>o</u> s<br>1. telefon<br>2. telefon<br>Mobiltelefon<br>Fax<br>E-mail<br>Weboldal<br>Kiszállítási mód                                                                                                    | List:<br>Kere<br>#<br>1<br>2<br>3<br>4<br>5                                                                      | Forint         Forint         Titleti partnerek         sés         ÜP neve         ABCD KR.         Ackermann és Társa KR.         Biolab Zrt         Bondbag         CANDI KR.                                                                                                    | Rend                  | Jelések<br>i lehetőségek<br>ÜP kódja<br>120<br>L10001<br>biolab<br>Bondbag<br>110                                                                                                    | ÜP típusa<br>Vevő<br>Érdeklődő<br>Vevő<br>Vevő<br>Vevő                                                                                                    | ÚP-pénznem                                                                                                    | 0,00<br>Számlázási cím - helység<br>Budapest                                                                                                    | onylatok ker<br>anylatok ker<br>Abjak mari<br>Számlázási cím - utca<br>Bocskai út 23-25                                                                                                    | adjc          |
| EU Adószám<br>EU Adószám<br>1. telefon<br>2. telefon<br>Mobiltelefon<br>Fax<br>E-mail<br>Weboldal<br>Kiszállítási mód<br>Jelszó                                                                                                    | List:<br>Kere<br>#<br>1<br>2<br>3<br>4<br>5<br>6                                                                 | Forint Transformer Contract Contract Co | Rend<br>Üzlet         | Jelések<br>i lehetőségek<br>ÜP kódja<br>120<br>L10001<br>biolab<br>Bondbag<br>110<br>Cedruskft                                                                                                    | ÚP típusa<br>Vevő<br>Érdeklődő<br>Vevő<br>Vevő<br>Vevő                                                                                                    | ÚP-pénznem<br>Csoportkód<br>Magyar piac<br>Vevők<br>Distribútorok<br>Vevők<br>EU-n kívüli export<br>Vevők                                                                                                    | 0,00<br>Számlázási cím - helység<br>Budapest                                                                                                    | onplatok ker<br>anglatok ker<br>Abjak mari<br>Számlázási cím - utca<br>Bocskai út 23-25                                                                                                    | adjc          |
| Altalános<br>EU Adószám<br>Általános<br>1. telefon<br>2. telefon<br>Mobiltelefon<br>Fax<br>E-mail<br>Weboldal<br>Kiszállítási mód<br>Jelszó<br>Engedményezési jel<br>ÜP-projekt                                                                                                    | Lista<br>Kere<br>1<br>2<br>3<br>4<br>5<br>6<br>7<br>2                                                            | Forint Transformer Control Control Con | Rend                  | Jelések<br>i lehetőségek<br>ÜP kódja<br>120<br>L10001<br>biolab<br>Bondbag<br>110<br>Cedruskft<br>701<br>202                                                                                                    | ÚP típusa<br>Vevő<br>Érdeklődő<br>Vevő<br>Vevő<br>Vevő<br>Szálltó<br>Szálltó                                                                                                    | ÚP-pénznem<br>Csoportkód<br>Magyar piac<br>Vevők<br>Distribútorok<br>Vevők<br>EU-n kívüli export<br>Vevők<br>Kínai import                                                                                                    | 0,00<br>Számlázási cím - helység<br>Budapest                                                                                                    | onplatok ker<br>anglatok ker<br>Abjak mari<br>Számlázási cím - utca<br>Bocskai út 23-25                                                                                                    | adjc          |
| Altalán <u>o</u> s     Általán <u>o</u> s     Általán <u>o</u> s     telefon     Z. telefon     Mobiltelefon     Fax     E-mail     Weboldal     Kiszállítási mód     Jelszó     Engedményezési jel     ÜP-projekt     Ágazat                                                                                                    | List:<br>Kere<br>#<br>1<br>2<br>3<br>4<br>5<br>6<br>7<br>8<br>9                                                  | Forint Forint Fo | Rend<br>Üzlet         | Jelések<br>i lehetőségek<br>ÚP kódja<br>120<br>L10001<br>biolab<br>Bondbag<br>110<br>Cedruskft<br>701<br>720                                                                                                    | ÚP típusa<br>Vevő<br>Érdeklődő<br>Vevő<br>Vevő<br>Vevő<br>Szállhó<br>Szállhó                                                                                                    | ÜP-pénznem                                                                                                    | 0,00       Számlázási cím - helység       Budapest       Budapest       Budapest                                                                                                    | onplatok ker<br>anglatok ker<br>Abjak mari<br>Számlázási cím - utca<br>Bocskai út 23-25                                                                                                    | adjc          |
| Altalán <u>o</u> s<br>LU Adószám<br>EU Adószám<br>1. telefon<br>2. telefon<br>Mobiltelefon<br>Fax<br>E-mail<br>Weboldal<br>Kiszállítási mód<br>Jelszó<br>Engedményezési jel<br>ÜP-projekt<br>Ágazat<br>Ü2leti partner típusa                                                                                                    | List:<br>Kere<br>#<br>1<br>2<br>3<br>4<br>5<br>6<br>7<br>8<br>9<br>10                                            | Forint Forint Fo | Rend<br>Üzlet         | Jelések<br>i lehetőségek<br>ÚP kódja<br>120<br>L10001<br>biolab<br>Bondbag<br>110<br>Cedruskft<br>701<br>720<br>V60000<br>Dmcis                                                                                                    | ÚP típusa<br>Vevő<br>Érdeklődő<br>Vevő<br>Vevő<br>Vevő<br>Szállhó<br>Szállhó<br>Szállhó<br>Vevő                                                                                                    | ÜP-pénznem                                                                                                    | 0,00<br>Számlázási cím - helység<br>Budapest<br>Budapest                                                                                                    | onylatok ker<br>anylatok ker<br>Abjak mari<br>Számlázási cím - utca<br>Bocskai út 23-25<br>Hólyai tér 1.                                                                                                    | adjc          |
| Altalán <u>o</u> s<br>EU Adószám<br>EU Adószám<br>1. telefon<br>2. telefon<br>Mobiltelefon<br>Fax<br>E-mail<br>Weboldal<br>Kiszállítási mód<br>Jelszó<br>Engedményezési jel<br>ÜP-projekt<br>Ágazat<br>Üzleti partner típusa                                                                                                    | List:<br>Kere<br>#<br>1<br>2<br>3<br>4<br>5<br>6<br>7<br>8<br>9<br>10<br>11                                      | Forint Forint Fo | Rend                  | delések<br>i lehetőségek<br>ÚP kódja<br>120<br>L10001<br>biolab<br>Bondbag<br>110<br>Cedruskft<br>701<br>720<br>V60000<br>Dmcis<br>C40000                                                                                                    | ÚP típusa<br>Vevő<br>Érdeklődő<br>Vevő<br>Vevő<br>Vevő<br>Szállhó<br>Szállhó<br>Szállhó<br>Vevő                                                                                                    | ÚP-pénznem<br>ÚP-pénznem<br>Csoportkód<br>Magyar piac<br>Vevők<br>Vevők<br>EU-n kívüli export<br>Vevők<br>Kínai import<br>Magyar<br>Kisvállalat besz.<br>Vevők<br>Nagyvállalatok                                                                            | 0,00         0,00         Számlázási cím - helység         Budapest         Budapest         Budapest         Budapest                                                                                                    | onylatok ke<br>onylatok ke<br>Construction<br>Számlázási cím - utca<br>Bocskai út 23-25<br>Hólyai tér 1.<br>Németvölgyi út. 21.                                                                                                    | adjc          |
| EU Adószám<br>EU Adószám<br>I. telefon<br>2. telefon<br>Mobiltelefon<br>Fax<br>E-mail<br>Weboldal<br>Kiszállítási mód<br>Jelszó<br>Engedményezési jel<br>ÜP-projekt<br>Ágazat<br>Üzleti partner típusa                                                                                                    | List:<br>Kere<br>#<br>1<br>2<br>3<br>4<br>5<br>6<br>7<br>8<br>9<br>10<br>11<br>12                                | Forint  Forint | Renci                 | delések<br>i lehetőségek<br>ÚP kódja<br>120<br>L10001<br>biolab<br>Bondbag<br>110<br>Cedruskft<br>701<br>720<br>V60000<br>Dmcis<br>C40000<br>C49999                                                                                                    | ÜP típusa<br>Vevő<br>Érdeklődő<br>Vevő<br>Vevő<br>Vevő<br>Szálltó<br>Szálltó<br>Szálltó<br>Vevő<br>Vevő                                                                                                    | ÚP-pénznem<br>ÚP-pénznem<br>Csoportkód<br>Magyar piac<br>Vevők<br>Vevők<br>EU-n kívüli export<br>Vevők<br>Kínai import<br>Magyar<br>Kisvállalat besz.<br>Vevők<br>Nagyvállalatok                                                                            | 0,00<br>□<br>Számlázási cím - helység<br>Budapest<br>Budapest<br>Budapest<br>                                                                                                    | anylatok kes<br>anylatok kes<br>anylatok anylatok kes<br>anylatok kes<br>anylatok anylatok kes<br>anylatok anylatok kes<br>anylatok anylatok kes<br>anylatok anylatok kes<br>anylatok anylatok kes<br>anylatok anylatok kes<br>anylatok anylatok anylatok kes<br>anylatok anylatok kes<br>anylatok anylatok anylatok kes<br>anylatok anylatok kes<br>anylatok anylatok anylatok anylatok kes<br>anylatok anylatok anylatok anylatok anylatok kes<br>anylatok anylatok anyl                                                                                                    | adjc          |
| Altalán <u>o</u> s<br>Általán <u>o</u> s<br>1. telefon<br>2. telefon<br>Mobiltelefon<br>Fax<br>E-mail<br>Weboldal<br>Kiszállítási mód<br>Jelszó<br>Engedményezési jel<br>ÜP-projekt<br>Ágazat<br>Üzleti partner típusa<br>Alias-név                                                                                                    | List:<br>Kere<br>1<br>2<br>3<br>4<br>5<br>6<br>7<br>8<br>9<br>10<br>11<br>11<br>12<br>13                         | Forint Forint Forial Comparison of Comparison of Compariso | ) Rend                | delések<br>i lehetőségek<br>ÚP kódja<br>120<br>L10001<br>biolab<br>Bondbag<br>110<br>Cedruskft<br>701<br>720<br>V60000<br>Dmcis<br>C40000<br>C49999<br>56789                                                                                                    | ÜP típusa<br>Vevő<br>Érdeklődő<br>Vevő<br>Vevő<br>Vevő<br>Szálltó<br>Szálltó<br>Szálltó<br>Vevő<br>Vevő<br>Vevő<br>Vevő                                                                                                    | ÚP-pénznem<br>ÚP-pénznem                                                                                                    | 0,00<br>0,00<br>Számlázási cím - helység<br>Budapest<br>0<br>0<br>0<br>0<br>0<br>0<br>0<br>0<br>0<br>0<br>0<br>0<br>0                                                                                                    | anylatok kes<br>anylatok kes<br>anylatok anylatok kes<br>anylatok kes<br>anylatok anylatok kes<br>anylatok kes<br>anylatok kes<br>anylatok kes<br>anylatok kes<br>anylatok kes<br>anylatok kes<br>anylatok kes<br>anylatok kes<br>anylatok kes<br>anylatok anylatok kes<br>anylatok anylatok anylatok kes<br>anylatok anylatok anylatok anylatok anylatok anylatok anylatok<br>anylatok anylatok an                                                                                   | adjc          |
| Altalán <u>o</u> s<br>Altalán <u>o</u> s<br>1. telefon<br>2. telefon<br>Mobiltelefon<br>Fax<br>E-mail<br>Weboldal<br>Kiszállítási mód<br>Jelszó<br>Engedményezési jel<br>ÜP-projekt<br>Ágazat<br>Üzleti partner típusa<br>Alias-név                                                                                                    | List.<br>Kere<br>#<br>1<br>2<br>3<br>4<br>5<br>6<br>7<br>8<br>9<br>10<br>11<br>12<br>13<br>14                    | Forint  Forint Citerion Content of Content of Content o | ) Rend                | Jelések<br>i lehetőségek<br>ÚP kódja<br>120<br>L10001<br>biolab<br>Bondbag<br>110<br>Cedruskft<br>701<br>720<br>V60000<br>Dmcis<br>C40000<br>C99999<br>56789<br>Facebookm                                                                                                    | ÚP típusa<br>Érdeklődő<br>Vevő<br>Vevő<br>Vevő<br>Szálltó<br>Szálltó<br>Szálltó<br>Vevő<br>Vevő<br>Vevő<br>Vevő                                                                                                    | ÚP-pénznem<br>ÚP-pénznem<br>Csoportkód<br>Magyar piac<br>Vevők<br>Vevők<br>EU-n kívüli export<br>Vevők<br>Kínai import<br>Magyar<br>Kisvállalati besz.<br>Vevők<br>Nagyvállalatok<br>Vevők<br>Kisvállalatok                                                 | 0,00<br>0,00<br>Számlázási cím - helység<br>Budapest<br>0<br>0<br>0<br>0<br>0<br>0<br>0<br>0<br>0<br>0<br>0<br>0<br>0                                                                                                    | anylatok kes<br>anylatok kes<br>anylatok anylatok kes<br>anylatok kes<br>anylatok anylatok kes<br>anylatok kes<br>anylatok anylatok kes<br>anylatok anylatok kes<br>anylatok anylatok kes<br>anylatok anylatok kes<br>anylatok anylatok kes<br>anylatok anylatok kes<br>anylatok anylatok kes<br>anylatok anylatok kes<br>anylatok anylatok kes<br>anylatok anylatok kes<br>anylatok anylatok kes<br>anylatok kes<br>anylatok kes<br>anylatok kes<br>anylatok kes<br>anylatok kes<br>anylatok kes<br>anylatok kes<br>anylatok kes<br>anylatok kes<br>anylatok kes<br>anylatok anylatok kes<br>anylatok anylatok kes<br>anylatok anylatok kes<br>anylatok anylatok anylatok kes<br>anylatok anylatok                                                                             | adjc          |
| EU Adószám<br>EU Adószám<br>Altalán <u>o</u> s<br>1. telefon<br>2. telefon<br>Mobiltelefon<br>Fax<br>E-mail<br>Weboldal<br>Kiszállítási mód<br>Jelszó<br>Engedményezési jel<br>ÜP-projekt<br>Ágazat<br>Üzleti partner típusa                                                                                                    | List:<br>Kere<br>#<br>1<br>2<br>3<br>4<br>5<br>6<br>7<br>8<br>9<br>10<br>11<br>12<br>13<br>14<br>15<br>14        | Forint  Forint  Circleti partnerek  Sés  Circleti partnerek  Sés  Circleti partnerek  Sés  Circleti partnerek  Chin  Caeruskt  Chin  Csepel  CII Computer Kft.  Dmcis Earthshaker Corporation Kft.  Egytseri vevő Eurest Facebookmail Fa-Feri Kft  Circleti partnerek  Circleti partnerek  Cir | <br>  Rend<br>  Üzlet | delések<br>i lehetőségek<br>ÚP kódja<br>120<br>L10001<br>biolab<br>Bondbag<br>110<br>Cedruskft<br>701<br>720<br>V60000<br>Dmcis<br>C40000<br>C49999<br>56789<br>Facebookm<br>012<br>2                                                                                                    | ÚP típusa<br>Erdeklődő<br>Vevő<br>Vevő<br>Vevő<br>Vevő<br>Szálltó<br>Szálltó<br>Szálltó<br>Vevő<br>Vevő<br>Vevő<br>Vevő<br>Vevő<br>Vevő<br>Vevő                                                                                                    | ÜP-pénznem                                                                                                    | 0,00         0,00         Számlázási cím - helység         Budapest         Budapest         Budapest         Budapest         Ács         Nagykanizsa                                                                                                    | Ablak maru<br>Számlázási cím - utca<br>Bocskai út 23-25<br>Hólyai tér 1.<br>Németvölgyi út. 21.<br>Fő<br>Kossuth                                                                                                    | adjc          |
| EU Adószám<br>EU Adószám<br>Általángs<br>1. telefon<br>2. telefon<br>Mobiltelefon<br>Fax<br>E-mail<br>Weboldal<br>Kiszállítási mód<br>Jelszó<br>Engedményezési jel<br>ÜP-projekt<br>Ágazat<br>Üzleti partner típusa<br>Alias-név                                                                                                    | List:<br>Kere<br>#<br>1<br>2<br>3<br>4<br>5<br>6<br>7<br>8<br>9<br>10<br>11<br>12<br>13<br>14<br>15<br>16        | Forint  Forint Forint F | Rend                  | delések<br>i lehetőségek<br>ÚP kódja<br>120<br>L10001<br>biolab<br>Bondbag<br>110<br>Cedruskft<br>701<br>720<br>V60000<br>Dmcis<br>C40000<br>C49999<br>56789<br>Facebookm<br>012<br>Foglaljvelun                                                                                                    | ÚP típusa<br>Érdeklődő<br>Vevő<br>Vevő<br>Vevő<br>Szálltó<br>Szálltó<br>Szálltó<br>Vevő<br>Vevő<br>Vevő<br>Vevő<br>Vevő<br>Vevő<br>Vevő                                                                                                    | ÜP-pénznem<br>ÜP-pénznem<br>Comportkód<br>Magyar piac<br>Vevők<br>Disztribútorok<br>Vevők<br>EU-n kírvüli export<br>Vevők<br>Kínai import<br>Magyar<br>Kisvállalati besz.<br>Vevők<br>Nagyvállalatok<br>Kisvállalatok<br>Vevők<br>Vevők<br>Vevők            | 0,00<br>Számlázási cím - helység<br>Budapest<br>Budapest<br>Budapest<br>Acs<br>Nagykanizsa                                                                                                    | anylatok ke<br>anylatok ke<br>California<br>Számlázási cím - utca<br>Bocskai út 23-25<br>Hólyai tér 1.<br>Németvölgyi út. 21.<br>Fő<br>Kossuth                                                                                                    | adjc          |
| EU Adószám<br>EU Adószám<br>I. telefon<br>2. telefon<br>Mobiltelefon<br>Fax<br>E-mail<br>Weboldal<br>Kiszállítási mód<br>Jelszó<br>Engedményezési jel<br>ÜP-projekt<br>Ágazat<br>Üzleti partner típusa                                                                                                    | List.<br>Kere<br>1<br>2<br>3<br>4<br>5<br>6<br>7<br>8<br>9<br>10<br>11<br>12<br>13<br>14<br>15<br>16             | Forint       •         Forint       •         a: Üzleti partnerek       •         sés       •         ÜP neve       •         ABCD KR.       •         Ackermann és Társa KR.       •         Biolabag       •         CANDI KR.       •         Cedruskt       •         Chin       •         Csepel       •         CTI Computer KR.       •         Egyszeri vevő       •         Eurest       •         Fa-Feri KR       •         Foglaljvelunk       •                                                                                                    | Rend<br>Üzelet        | Jelések<br>i lehetőségek<br>ÚP kódja<br>120<br>L10001<br>biolab<br>Bondbag<br>110<br>Cedruskft<br>701<br>720<br>V60000<br>Dmcis<br>C40000<br>C49999<br>56789<br>Facebookm<br>012<br>Foglaljvelun                                                                                                    | ÚP típusa<br>Érdeklődő<br>Vevő<br>Vevő<br>Vevő<br>Szálltó<br>Szálltó<br>Szálltó<br>Vevő<br>Vevő<br>Vevő<br>Vevő<br>Vevő<br>Vevő<br>Vevő<br>Vevő<br>Vevő<br>Vevő<br>Vevő<br>Vevő                                                                                                    | ÜP-pénznem<br>Cooportkód<br>Magyar piac<br>Vevők<br>Distribútorok<br>Vevők<br>EU-n kírúli export<br>Vevők<br>Kínai import<br>Magyar<br>Kisvállalati besz.<br>Vevők<br>Nagyvállalatok<br>Kisvállalatok<br>Vevők<br>Vevők<br>Vevők<br>Vevők                   | 0,00         0,00         0.00         0.00         0.00         Számlázási cím - helység         Budapest         0.00         0.00         0.00         0.00         0.00         0.00         0.00         0.00         0.00         0.00         0.00         0.00         0.00         0.00         0.00         0.00         0.00         0.00         0.00         0.00         0.00         0.00         0.00         0.00         0.00         0.00         0.00         0.00         0.00         0.00         0.00         0.00         0.00         0.00         0.00         0.00         0.00         0.00         0.00         0.00         0.00         0.00         0.00         0.00         0. | anylatok ke<br>anylatok ke<br>California<br>Számlázási cím - utca<br>Bocskai út 23-25<br>Hólyai tér 1.<br>Németvölgyi út. 21.<br>Fő<br>Kossuth                                                                                                    | adjc          |
| Eu Adószám<br>EU Adószám<br>Altalángs<br>1. telefon<br>2. telefon<br>Fax<br>E-mail<br>Weboldal<br>Kiszállítási mód<br>Jelszó<br>Engedményezési jel<br>ÜP-projekt<br>Ágazat<br>Üzleti partner típusa                                                                                                    | List.<br>Kere<br>7<br>3<br>4<br>5<br>6<br>7<br>8<br>9<br>10<br>11<br>12<br>13<br>14<br>15<br>16                  | Forint  Forint Forint F | Rend<br>Üzelet        | delések<br>i lehetőségek<br>ÚP kódja<br>120<br>L10001<br>biolab<br>Bondbag<br>110<br>Cedruskft<br>701<br>720<br>V60000<br>Dmcis<br>C40000<br>C49999<br>56789<br>Facebookm<br>012<br>Foglaljvelun<br>222                                                                                                    | ÚP típusa<br>Érdeklődő<br>Vevő<br>Vevő<br>Vevő<br>Szálltó<br>Szálltó<br>Szálltó<br>Vevő<br>Vevő<br>Vevő<br>Vevő<br>Vevő<br>Vevő<br>Vevő<br>Vevő                                                                                                    | ÜP-pénznem<br>Cooportkód<br>Magyar piac<br>Vevők<br>Vevők<br>EU-n kívüli export<br>Vevők<br>Kinai import<br>Magyar<br>Kisvállalatok<br>Kisvállalatok<br>Kisvállalatok<br>Kisvállalatok<br>Vevők<br>Vevők<br>Vevők<br>Vevők<br>Vevők<br>Vevők                | 0,00         0,00         0.00         Számlázási cím - helység         Budapest         Budapest         Budapest         Budapest         A         Nagykanizsa         Nagykanizsa                                                                                                    | anylátok ke<br>anylátok ke<br>anylátok anylátok ke<br>anylátok anylátok anyl<br>anylátok anylátok anyl<br>anylátok anyl<br>anylátok anylátok anyl<br>anylátok anyl<br>anylátok anylátok anyl<br>anylátok anyl<br>anylátok anylátok anyl<br>anylátok anyl<br>anylátok anylátok anyl<br>anylátok anyl<br>anylátok anylátok anyl<br>anylátok anyl<br>anylátok anyl<br>anylátok anyl<br>anylátok anylatok anyl<br>anylátok anyl<br>anyl anyl<br>anylátok | adjc          |
| Cooperative Cooperative EU Adószám EU Adószám I. telefon 2. telefon Mobiltelefon Fax E-mail Weboldal Kiszállítási mód Jelszó Engedményezési jel ÜP-projekt Ágazat Üzleti partner típusa Alias-név                                                                                                    | List.<br>Kere<br>#<br>1<br>2<br>3<br>4<br>5<br>6<br>7<br>8<br>9<br>10<br>11<br>12<br>13<br>14<br>15<br>16<br>Kiw | Forint  Forint | Rend                  | delések<br>i lehetőségek<br>ÜP kódja<br>120<br>L10001<br>biolab<br>Bondbag<br>110<br>Cedruskft<br>701<br>720<br>V60000<br>Dmcis<br>C40000<br>C99999<br>56789<br>Facebookm<br>012<br>Facebookm<br>012                                                                                                    | ÚP típusa<br>Érdeklődő<br>Vevő<br>Vevő<br>Vevő<br>Szállhó<br>Szállhó<br>Szállhó<br>Vevő<br>Vevő<br>Vevő<br>Vevő<br>Vevő<br>Vevő<br>Vevő                                                                                                    | ÜP-pénznem<br>Csoportkód<br>Magyar piac<br>Vevők<br>Disztribútorok<br>Vevők<br>EU-n kívüli export<br>Vevők<br>Kinai import<br>Magyar<br>Kisvállalati besz,<br>Vevők<br>Nagyvállalatok<br>Kisvállalatok<br>Kisvállalatok<br>Vevők<br>Vevők<br>Vevők<br>Vevők | 0,00         0,00         0,00         Számlázási cím - helység         Budapest         Budapest         Budapest         Budapest         Acs         Nagykanizsa                                                                                                    | anylatok ke<br>anylatok ke<br>anylatok anylatok ke<br>anylatok anylatok ke<br>anylatok anylatok anyla                                    | adjc          |
| Cooperative Sector Sector Sec | List.<br>Kere<br>#<br>1<br>2<br>3<br>4<br>5<br>6<br>7<br>8<br>9<br>10<br>11<br>12<br>13<br>14<br>15<br>16<br>Kiw | Forint  Forint | Rend<br>Üzelet        | delések<br>i lehetőségek<br>ÜP kódja<br>120<br>L10001<br>biolab<br>Bondbag<br>110<br>Cedruskft<br>701<br>720<br>V60000<br>Dmcis<br>C40000<br>C99999<br>56789<br>Facebookm<br>012<br>Facebookm                                                                                                    | ÚP típusa<br>Érdeklődő<br>Vevő<br>Vevő<br>Vevő<br>Szálltó<br>Szálltó<br>Szálltó<br>Vevő<br>Vevő<br>Vevő<br>Vevő<br>Vevő<br>Vevő<br>Vevő                                                                                                    | ÜP-pénznem<br>Csoportkód<br>Magyar piac<br>Vevők<br>Vevők<br>U-n kívüli export<br>Vevők<br>Kinai import<br>Magyar<br>Kisvállalato<br>Kisvállalatok<br>Kisvállalatok<br>Vevők<br>Vevők<br>Vevők<br>Vevők<br>Vevők<br>Vevők<br>Vevők<br>Vevők                 | 0,00         0,00         0.00         0.00         Számlázási cím - helység         Budapest         0         0         0         0         0         0         0         0         0         0         0         0         0         0         0         0         0         0         0         0         0         0         0         0         0         0         0         0         0         0         0         0         0         0         0         0         0         0         0         0         0         0         0         0         0         0         0         0         0                                                                                                    | anylatok ke<br>anylatok ke<br>anylatok anylatok ke<br>anylatok ke<br>anylatok ke<br>anylatok anylatok anylatok anylatok anylatok ke<br>anylatok anylatok anylatok anylatok anylatok anylatok anylatok anylatok anylatok anylatok anylatok anylatok anylatok anylatok anylatok anylatok anylatok anylatok anylatok anylatok anylatok anylatok anylatok anylatok anylatok anylatok anylatok anylatok anylatok anylatok anylatok anylat                                | adjc          |
| Cooperative Section Section S | List:<br>Kere<br>7<br>3<br>4<br>5<br>6<br>7<br>8<br>9<br>10<br>11<br>12<br>13<br>14<br>15<br>16<br>Kiv           | Forint       ▼         Forint       ▼         a: Üzleti partnerek       ×         sés       □         ÜP neve       ABCD KR.         Ackermann és Társa KR.       Biolab Zrt         Bondbag       CANDI KR.         CedruskR       Chin         Chin       Csepel         CTI Computer KR.       Egyszeri vevő         Eurest       Facebookmail         Fa-Feri KR       Foglaljvelunk         I       I         rálasztás       Mégsem                                                                                                    | Rend                  | delések<br>i lehetőségek<br>ÜP kódja<br>120<br>L10001<br>biolab<br>Bondbag<br>110<br>Cedruskft<br>701<br>720<br>V60000<br>Dmcis<br>C40000<br>C9999<br>56789<br>Facebookm<br>012<br>Facebookm<br>012                                                                                                    | ÚP típusa<br>Erdeklődő<br>Vevő<br>Vevő<br>Vevő<br>Szálltó<br>Szálltó<br>Vevő<br>Vevő<br>Ve | ÜP-pénznem<br>Csoportkód<br>Magyar piac<br>Vevők<br>Vevők<br>EU-n kívüli export<br>Vevők<br>Kínai import<br>Magyar<br>Kísvállalati besz.<br>Vevők<br>Nagyvállalatok<br>Kisvállalatok<br>Vevők<br>Vevők<br>Vevők<br>Vevők<br>Vevők<br>Vevők                  | 0,00         0,00         0.00         0.00         0.00         Számlázási cím - helység         Budapest         0         0         0         0         0         0         0         0         0         0         0         0         0         0         0         0         0         0         0         0         0         0         0         0         0         0         0         0         0         0         0         0         0         0         0         0         0         0         0         0         0         0         0         0         0         0         0         0                                                                                                    | anylatok ke         anylatok ke         anylatok ke         anylatok ke         boskai út 23-25         boskai út 23-25                                                                                                    | adjc          |
| Cooperative Service Service S | List.<br>Kere<br>7<br>3<br>4<br>5<br>6<br>7<br>8<br>9<br>10<br>11<br>12<br>13<br>14<br>15<br>16<br>Kiv           | Forint  Forint | Rend                  | delések<br>i lehetőségek<br>ÜP kódja<br>120<br>L10001<br>biolab<br>Bondbag<br>110<br>Cedruskft<br>701<br>720<br>V60000<br>Dmcis<br>C40000<br>C9999<br>56789<br>Facebookm<br>012<br>Facebookm<br>012                                                                                                    | ÚP típusa<br>Erdeklődő<br>Vevő<br>Vevő<br>Vevő<br>Szállhó<br>Szállhó<br>Vevő<br>Vevő<br>Ve | ÜP-pénznem<br>Csoportkód<br>Magyar piac<br>Vevők<br>Vevők<br>EU-n kívüli export<br>Vevők<br>Kinai import<br>Magyar<br>Kisvállalati besz.<br>Vevők<br>Nagyvállalatok<br>Kisvállalatok<br>Vevők<br>Vevők<br>Vevők<br>Vevők<br>Vevők<br>Vevők                  | 0,00         0,00         0.00         0.00         Számlázási cím - helység         Budapest         0         0         0         0         0         0         0         0         0         0         0         0         0         0         0         0         0         0         0         0         0         0         0         0         0         0         0         0         0         0         0         0         0         0         0         0         0         0         0         0         0         0         0         0         0         0         0         0         0                                                                                                    | Ablak mar.         Számlázási cím - utca         Bocskai út 23-25         Hólyai tér 1.         Németvölgyi út. 21.         Fő         Kossuth                                                                                                    | adjc          |
| EU Adószám<br>EU Adószám<br>I. telefon<br>2. telefon<br>Mobiltelefon<br>Fax<br>E-mail<br>Weboldal<br>Kiszállítási mód<br>Jelszó<br>Engedményezési jel<br>ÜP-projekt<br>Ágazat<br>Ü2leti partner típusa<br>Alias-név<br>Alias-név                                                                                                    | List.<br>Kere<br>7<br>3<br>4<br>5<br>6<br>7<br>8<br>9<br>10<br>11<br>12<br>13<br>14<br>15<br>16<br>Kiv           | Forint  Forint | Rend                  | delések<br>i lehetőségek<br>UP kódja<br>120<br>L10001<br>biolab<br>Bondbag<br>110<br>Cedruskft<br>701<br>720<br>V60000<br>Dmcis<br>C40000<br>C99993<br>56789<br>Facebookm<br>012<br>Facebookm<br>012                                                                                                    | ÚP típusa<br>Érdeklődő<br>Vevő<br>Vevő<br>Vevő<br>Szállhó<br>Szállhó<br>Vevő<br>Vevő<br>Vevő<br>Vevő<br>Vevő<br>Vevő<br>Vevő<br>k Vevő                                                                                                    | ÜP-pénznem<br>Csoportkód<br>Magyar piac<br>Vevők<br>Vevők<br>U-n kívüli export<br>Vevők<br>Kinai import<br>Magyar<br>Kisvállalati besz.<br>Vevők<br>Nagyvállalatok<br>Kisvállalatok<br>Vevők<br>Vevők<br>Vevők<br>Vevők<br>Faipar<br>Vevők                  | 0,00         0,00         0         Számlázási cím - helység         Budapest         Budapest         Budapest         Acs         Nagykanizsa                                                                                                    | Ablak mar.         Számlázási cím - utca         Bocskai út 23-25         Hólyai tér 1.         Németvölgyi út. 21.         Fő         Kossuth                                                                                                    | adjc          |

vagy pl. adott üzleti csoportba tegyük fel a kisvállalatokba tartozó üzleti partnereinket szeretnénk megkeresni.

| Kód       UP-pénznem         Név       Rendelések       0,00         Csoport       Rendelések       0,00         Pénznem       Alkatrész besz,       Disztribútorok         Le J Adószám       Általános ag, besz,       Disztribútorok         Általános g       El veport       Fizetési futás       Könyvelés         Általános g       Un port       Tárgyalópartner       Egységes adószám         J. teléfon       fajpar       Fizetési futás       Könyvelés         Pánz       Gyártó cégek       UP-spénzmer       Egységes adószám         Braid Gyártók       Megjegyzések       UP csatorna kód       Egységes adószám         UP-projekt       Kövállalatok       UP csatorna kód       Terület         Örgyvelás       Köttségvetés       GLN       Merketingtartalom küldésének megakadályozása       ta         Aklýv       Speciális       Marketingtartalom küldésének megakadályozása       ta                                                                                                    | Üzletipartner-törzsa  | idatok              |                                    |                                       |                    |
|----------------------------------------------------------------------------------------------------|-----------------------|---------------------|------------------------------------|---------------------------------------|--------------------|
| Név idegen nyelven<br>Coport Aktafræs besz.<br>EV Adószám Általános ag. besz.<br>Distribútorok<br>EU export EU export<br>1. telefon EU export<br>2. telefon EU mort<br>2. telefon fejar<br>Fax Gyártó cágak<br>Weboldal Gyártók<br>Kiszállási mód High Tech cágak<br>Weboldal Gyártók<br>Kiszállási mod High Tech cágak<br>Weboldal Gyártók<br>Kiszállástok<br>Údeli partner típusa Költégvetés<br>Konstruktőrök<br>Magyar i<br>Magyar jilakok<br>Nagyvésilálatok<br>Non-Profit Intézm.<br>Szállítók<br>Magyar i<br>Magyer sallátok<br>Nors-Profit Intézm.<br>Szállítók                                                                                                    | Kód                   |                     |                                    | ÜP-pénznem                            | ▼                  |
| Név idegen nyelven<br>Cisoport<br>Pérarrem<br>Alkatrész besz.<br>Disztribútorok<br>Udelti lehetőségek<br>Udelti lehetőségek<br>Udelti lehetőségek<br>Li teléfon<br>Falpar<br>Fax<br>Eu mport<br>1. teléfon<br>Fajpar<br>Fax<br>Gyártó cégek<br>Weboldal<br>Gyártó cégek<br>Weboldal<br>Gyártó cégek<br>Weboldal<br>Gyártó cégek<br>Weboldal<br>Gyártó cégek<br>Weboldal<br>Gyártó k<br>Kiszállási mód<br>High Tech cégek<br>Weboldal<br>Gyártó k<br>Kiszállási besz.<br>Ágazat<br>Alias-név<br>Nagybeszűllók<br>Nagyar jiác<br>Nagysz sillákk<br>Nagyar jiác<br>Alias-név<br>Aktýv<br>Alias-név<br>Aktýv<br>Aktív<br>Marketingtartalom küldésének megakadályozása<br>Megiegyzása<br>Marketingtartalom küldésének megakadályozása<br>Megiegyzása<br>Marketingtartalom küldésének megakadályozása<br>Megiegyzása<br>Marketingtartalom küldésének megakadályozása                                                                                                    | Név                   |                     |                                    |                                       |                    |
| Croport       Rendelések       0,00         Pénznem       Alkatrász besz.       Úzdeti lehetőségek         Uzdeti lehetőségek       Úzdeti lehetőségek         Általános ag. besz.       Disztribútorok         Általángs       EU export       Fizetégis fulás       Könyvelés         Általángs       EU export       Fizetégis fulás       Könyvelés         L. telefon       EU-n kívűli export       2. 10-szám       Egységes adószám         Fax       Gyártó cégek       Megjegyzések       Megjegyzések         Weboldal       Gyártó cégek       Megjegyzések       Megjegyzések         Bizsó       Gródal anyag besz.       Engedményezési jel       Kínai import         UP-projekt       Költségvelés       Terület       GLN         Alias-mév       Nagyvar piac       Nagyvar jaktók, Nagyvar jaktók, Nagyvar jaktók, Nagyvar jaktók, Nagyvar jaktók, Nagyvar jaktók, Nagyvar jaktók, Nagyvar jaktók, Nagyvar jaktók, Nagyvar jaktók, Nagyvállaktók, Nagyválla                                                                                                    | Név idegen nyelven    |                     |                                    |                                       |                    |
| Pénzem Alkatrász besz.<br>EU Adószám Általánoga g. besz.<br>Distribútorok<br>EU export EU export<br>1. telefon EU-n kívűli export 2. 10-szám<br>Mobiltelefon Fájaar<br>Fax Gyártó cégek<br>E-mail Gyártó K<br>Kizsállási mód HighTech cégek<br>Jelszó I Irodai anyag besz.<br>Engedményezési jel Kina import<br>ÜD csatorna kód I Irodai anyag besz.<br>Alas-név Nagyverlés<br>Alas-név Magyar piac<br>Alas-név Magyar piac<br>Alas-név Magyar piac<br>Alas-név Magyar bis<br>Szálltók<br>Vartó I Konstruktórök<br>Magyar bis<br>Alas-név Magyar bis<br>Alas-név Magyar bis<br>I naktív<br>Szálltók                                                                                                    | Csoport               | •                   | 🛛 Rendelések                       | 0                                     | ,00,               |
| EU Adószám       Általános ag. besz.         Distribútorok       Distribútorok         Í Atalános       EU mport         Fizetási futás       Könyvelés         Megjegyzések       Z. ID-szám         Eva főripar       Egységes adószám         Fax       Gyártó cégek         Enail       Gyártó k         Jelszó       Irodai anyag besz.         Engedményezési jél       Kínai import         ÚP projek       Kisvállalátok         Vieveők       UP csatorna kód         Varvé       Magyar piac         Altasrnév       Nagyvállalatok         Non-Profit intézm.       Szálltók         Vervé       Marketingtartalom küldésének megakadályozása         Marketingtartalom küldésének megakadályozása       Ive                                                                                                    | Pénznem               | Alkatrész besz.     | Üzleti lehetőségek                 |                                       |                    |
| Általángs       Disztribútorok         Í I. teléfon       EU export         1. teléfon       ÉU mport         7 árgyalópartner       2. teléfon         2. teléfon       Fizetási futás         Közilléson       Fizetási futás         Kator       Fárgyalópartner         2. teléfon       Fizetási futás         Közilléson       Fárgyalópartner         2. teléfon       Fárgyalópartner         2. teléfon       Fárgyalópartner         2. teléfon       Fárgyalópartner         2. teléfon       Fárgyalópartner         Ermail       Gyártó cágak       Megjegyzések         Weboldal       High-Tech cégak       Megjegyzések         Jelszón       Irodai anyag besz.       Fizetási nádo         Engedményezési jel       Kina import       ÜP csatorna kód         ÜP-projekt       Kizvállalatok       GUN         Alias-név       Nagyvezillitók       GUN         Non-Profit intézm.       Szálltók       GUN         Vevők       Marketingtartalom küldésének megakadályozása       m                                                                                                    | EU Adószám            | Általános ag. besz. |                                    |                                       |                    |
| Általángs       EU export       Fizelýsi futás       Könyvelés       Megjegyzések         1. telefon       EU-n kívül export       2. telefon       fárjapar         2. telefon       fémipar       Egységes adóssám       Egységes adóssám         Fax       Gyártó cégek       Egységes adóssám       Egységes adóssám         Enail       Gyártó k       Begiegyzések       Indai anyag besz.         Engedményezési jel       Kínai import       Indai anyag besz.         Engedményezési jel       Kínai import       ÜP csatorna kód         Ú2-projekt       Kösvállalátok       Terület         Áltas-név       Nagyberzálltók       GLN         Alias-név       Nagybezzálltók       Marketingtartalom küldésének megakadályozása                                                                                                    |                       | Disztribútorok      |                                    |                                       |                    |
| Atalangs       EU import       Freespitutas       Kgnyveles       Megjegyzesek         1. telefon       EU m krvüli export       f. fárgar       fárgar       fárgar         Mobiltelefon       fáripar       Egységes adószám       Egységes adószám       Egységes adószám         Email       Gyártó cégek       Megjegyzések       Egységes adószám       Egységes adószám         Fax       Gyártó cégek       Megjegyzések       Egységes adószám       Egységes adószám         Jeszó       Irodai anyag besz.       Egységes adószám       Egységes adószám       Egységes adószám         Jeszó       Irodai anyag besz.       Ei kísvállalati besz.       Öp csatorna kód       Egységes adószám         Uzleti partner típusa       Költségvetés       Konstruktőrök       Magyar piac         Alias-név       Nagybezšillók       GLN       Inaktív         Öspeciális       Eszlikók       Marketingtartalom küldésének megakadályozása                                                                                                    |                       | EU export           |                                    | · · · · · · · · · · · · · · · · · · · |                    |
| 1. telefon EU-n kívüli export   2. telefon Fajpar   Fax Gyártó cégek   E-mail Gyártó cégek   Weboldal Gyártó cégek   Weboldal Gyártó cégek   Weboldal Gyártó cégek   Weboldal Gyártó cégek   Weboldal Gyártó cégek   Weboldal Gyártó cégek   Weboldal Gyártó cégek   Weboldal Gyártó cégek   Weboldal Kiszállási mod   Jelszó Irodai anyag bezz.   Engedményezési jel Kinai import   ÜP-projek Kiszállalatok   ÜP-projek Kiszállalatok   Üzleti partner típusa Költségvetés   Nagyar piac Nagyar piac   Nagyvállalatok GLN   Alias-név   Magyar piac Nagyvállalatok   Nagyvállalatok GLN   Marketingtartalom küldésének megakadályozása   Marketingtartalom küldésének megakadályozása                                                                                                    | Altalán <u>o</u> s    | EU import           | Fizet <u>é</u> si futás            | K <u>ö</u> nyvelés                    | Megjegyzések       |
| 2. telefon faipar<br>Mobilelefon faipar<br>Fax Gyártő cégek Egységes adószám Egységes adószám Fax Gyártő cégek Megjegyzések Megjegyzések Megjegyzések Megjegyzések Megjegyzések Megjegyzések Girodai anyag besz.<br>Engedményezési jel Kínai import ÜP cratorna kód ÖC Composition Kisvállalati besz. ÖC Projekt Kisvállalato besz. ÖC Projekt Kisvállalatok ÖC Composition költegyzés Konstruktőrök Magyar Konstruktőrök Magyar Jaco Nagybeszállitók Non-Profit intézm. Szállitók Vevők GLN Marketingtartalom küldésének megakadályozása Marketingtartalom küldésének megakadályozása | 1. telefon            | EU-n kýrüli export  | Tárgyalópartner                    |                                       |                    |
| Mobilelefon fémipar<br>Fax Finipar<br>Fax Gyártó cégek<br>Weboldal Gyártó k<br>Kiszállási mód HighTech cégek<br>Jelszó Irodai anyag besz.<br>Engedményezési jel Kínai import<br>ÜP-projekt Kisvállalati besz.<br>Ágazat Kisvállalatok<br>Ü2 csatorna kód Á<br>Ágazat Kisvállalatok<br>Ü2 csatorna kód Á<br>Magyar Magyar piac<br>Alias-név Magyar piac<br>Alias-név Magyar piac<br>Magyeteszálltók<br>Vagyvállalatok<br>Szálltók<br>Vevők GLN<br>Marketingtartalom küldésének megakadályozása                                                                                                    | 2. telefon            | faipar              | 2. ID-szám                         |                                       |                    |
| Fax       International         Gyártók       Gyártók         Kiszállítási mód       HighTech cégek         Jelszó       Irodai anyag besz.         Engedményezési jel       Kínai import         ÚP-projekt       Kisvállalatok         Úzleti partner típusa       Költségvetés         Konstruktörök       Magyar         Magyar piac       Nagybeszállítók         Nagyvállalatok       Nagyvészállítók         Non-Profit intézm.       Szállítók         Szállítók       Wewők         Aktív       Inaktív         Speciális       Speciális                                                                                                    | Mobiltelefon          | fémin ar            | Egységes adószám                   |                                       |                    |
| E-mail       Gyártó Cegék         Weboldal       Gyártók         Weboldal       Gyártók         Weboldal       Gyártók         HighTech cégek       I         Jalszó       Irodai anyag besz.         Engedményezési jel       Kínai import         ÜP-projekt       Kisvállalatok         Ágazat       Kisvállalatok         Üzleti partner típusa       Költségvetés         Konstruktörök       Magyar         Magyar piac       Nagybeszállítók         Nagyvarjalalatok       GLN         Alias-név       Marketingtartalom küldésének megakadályozása         Aktív       Spaciális                                                                                                    | Fax                   | Curinta ad ante     |                                    |                                       |                    |
| Weboldal       Gyartok         Kiszállítási mód       HighTech cégek         Jelszó       Irodai anyag besz.         Engedményezési jel       Kínai import         ÜP-projekt       Kisvállalati besz.         Ágazat       Kisvállalatok         Üzleti partner típusa       Költségvetés         Konstruktörök       Magyar         Magyar piac       Nagybeszállítók         Nagyvafilalatok       GLN         Alias-név       Nagybeszállítók         Non-Profit intézm.       szállítók         Vevők       Marketingtartalom küldésének megakadályozása         Aktív       Speciális                                                                                                    | E-mail                | Gyarto cegek        | Megjegyzések                       |                                       |                    |
| Kiszállítási mód       High Tech cégek       I         Jelszó       Irodai anyag besz.       I         Engedményezési jel       Kínai import       ÜP-projekt       Kisvállalát besz.         Ágazat       Kisvállalát besz.       ÜP csatorna kód       I         Úzleti partner típusa       Költségvetés       I       Terület         Alias-név       Magyar piac       Nagybeszállítók       Nagyvállalatok         Nagyvállalatok       SLN       Szállítók       Szállítók         Vevők       Marketingtartalom küldésének megakadályozása                                                                                                    | Weboldal              | Gyartok             |                                    |                                       |                    |
| Jelszó Irodai anyag besz.<br>Engedményezési jel Kínai import<br>ÜP-projekt Kisvállalati besz.<br>Ágazat Kisvállalatok<br>Üzleti partner típusa Költségvetés<br>Konstruktőrök<br>Magyar<br>Alias-név Nagybeszálltók<br>Nagyvállalatok<br>Nagyvállalatok<br>Non-Profit intézm.<br>Szálltók<br>Vevők GLN<br>Marketingtartalom küldésének megakadályozása                                                                                                    | Kiszállítási mód      | HighTech cégek      | (=)                                |                                       |                    |
| Engedményezési jel       Kínai import         ÜP-projekt       Kisvállalati besz.         Ágazat       Kisvállalatok         Üzleti partner típusa       Költségvetés         Konstruktőrök       Magyar         Magyar piac       Nagyvállalatok         Nagyvállalatok       GLN         Nagyvállalatok       GLN         Aktív       Marketingtartalom küldésének megakadályozása         Aktív       Speciális                                                                                                    | Jelszó                | Irodai anyag besz.  |                                    |                                       |                    |
| ÚP-projekt       Kisvállalati besz.       ÚP csatorna kód         Ágazat       Kisvállalatok         Üzleti partner típusa       Költségvetés         Konstruktőrök.       Magyar         Magyar       Magyar piac         Nagybeszállítók       Nagyvállalatok         Non-Profit intézm.       Szállítók         Szállítók       Vevők                                                                                                    | Engedményezési jel    | Kínai import        |                                    |                                       |                    |
| Ágazat       Kisvállalatok         Úzleti partner típusa       Költségvetés         Konstruktőrök       Magyar         Magyar       Magyar piac         Nagybeszállítók       Nagyvállalatok         Non-Profit intézm.       Szállítók         Szállítók       Vevők         Marketingtartalom küldésének megakadályozása                                                                                                    | ÜP-projekt            | Kisvállalati besz.  | ÜP csatorna kód                    |                                       |                    |
| Úzleti partner típusa Költségvetés<br>Konstruktőrök<br>Magyar<br>Alias-név Magyar piac<br>Nagybeszállítók<br>Non-Profit intézm.<br>Szállítók<br>Vevők<br>Marketingtartalom küldésének megakadályozása<br>Marketingtartalom küldésének megakadályozása                                                                                                    | Ágazat                | Kisvállalatok       | 1                                  |                                       |                    |
| Alias-név Magyar<br>Magyar piac<br>Nagybeszálltók<br>Nagyvállalatok<br>Non-Profit intézm.<br>Szálltók<br>Vevők<br>Inaktív<br>Speciális                                                                                                    | Üzleti partner típusa | Költségvetés        | Terület                            |                                       |                    |
| Alias-név       Magyar<br>Magyar piac<br>Nagybeszállítók         Nagybeszállítók<br>Nagyvállalatok<br>Non-Profit intézm.<br>Szállítók<br>Vevők       GLN         Aktýv       Marketingtartalom küldésének megakadályozása         Aktýv       Speciális                                                                                                    |                       | Konstruktőrök       |                                    |                                       |                    |
| Alias-név Magyar piac<br>Nagybezzállítók<br>Nagyvállalatok<br>Non-Profit intézm.<br>Szállítók<br>Vevők Marketingtartalom küldésének megakadályozása<br>Aktív<br>Speciális                                                                                                    |                       | Magyar              |                                    |                                       |                    |
| Alias-név Nagybezállítók<br>Nagyvállalatok<br>Non-Profit intézm.<br>Szállítók<br>Vevők Marketingtartalom küldésének megakadályozása<br>Aktív<br>Inaktív<br>Speciális                                                                                                    |                       | Magyar piac         |                                    |                                       |                    |
| Aktív     Aktív     Speciális                                                                                                    | Alias-név             | Nagydeszállítók     |                                    |                                       |                    |
| GLN      GLN               |                       | Nagyorállalatok     |                                    |                                       |                    |
| Aktýv     Aktýv     Inaktív     Speciális                                                                                                    |                       | Nag-Dugêt intérn    | GLN                                |                                       |                    |
| Szallitok Vevők  Marketingtartalom küldésének megakadályozása  Aktív Inaktív Speciális                                                                                                    |                       | c- /IA /I           |                                    |                                       |                    |
| Vevok<br>Marketingtartalom küldésének megakadályozása<br>Aktív<br>Inaktív<br>Speciális                                                                                                    |                       | Szalitok            |                                    |                                       |                    |
| Aktýv     Aktýv     Speciális                                                                                                    |                       | Vevok               |                                    | _                                     |                    |
| Aktýv     Inaktív     Speciális                                                                                                    |                       |                     | 🗾 Marketingtartalom k <u>ü</u> lde | ésének megakadályozása                |                    |
|                                                                                                    | 🔘 Aktív               |                     |                                    |                                       |                    |
|                                                                                                    | 🔵 Inaktív             |                     |                                    |                                       |                    |
|                                                                                                    | 🔘 Speciális           |                     |                                    |                                       |                    |
|                                                                                                    |                       |                     |                                    |                                       |                    |
| The second second s                                                                                                    |                       |                     |                                    |                                       |                    |
|                                                                                                    | Vanada Rat-           |                     |                                    |                                       | Taudhhilabatéséala |

| Özletipartner-törz                | sada | atok                |   |          |            |           |               |                          | onylatok ke           |
|-----------------------------------|------|---------------------|---|----------|------------|-----------|---------------|--------------------------|-----------------------|
| Kód<br>Név                        |      |                     | * |          |            |           | ÜP-pénznem    | <b>•</b>                 |                       |
| Név idegen nyelven                |      |                     |   |          |            |           |               |                          |                       |
| Csoport                           |      | Kisvállalatok       |   | Rende    | lések      |           |               | 0.00                     |                       |
| Pénznem                           |      |                     |   | Üzleti I | ehetőségek |           |               |                          |                       |
| EU Adószám                        |      |                     |   |          |            |           |               |                          |                       |
|                                   | List | a: Üzleti partnerek | c |          |            |           |               |                          |                       |
| Általán <u>o</u> s                | Kere | esés                |   |          |            |           |               |                          | 🗌 Abļak mar           |
| 1. telefon                        | #    | ÜP neve             |   | •        | ÜP kódja   | ÜP típusa | Csoportkód    | Számlázási cím - helység | Számlázási cím - utca |
| Z, telefort<br>Mobiltolofor       | 1    | Egyszeri vevő       |   |          | ⊂99999     | Vevő      | Kisvállalatok |                          |                       |
| Fax                               | 2    | Sky Systems Ltd.    |   |          | ⊂70000     | Vevő      | Kisvállalatok | Wien                     | Ingrid str. 20.       |
| Fax<br>Femail                     |      |                     |   |          |            |           |               |                          |                       |
| Weboldal                          |      |                     |   |          |            |           |               |                          |                       |
| Niszallitasi mod                  |      |                     |   |          |            |           |               |                          |                       |
| Jeiszo                            |      |                     |   |          |            |           |               |                          |                       |
| Engeamenyezesi jei<br>ÜD-avaialut |      |                     |   |          |            |           |               |                          |                       |
| Óp-projekt                        |      |                     |   |          |            |           |               |                          |                       |
| Nyazas<br>Ülzleti partper típusa  |      |                     |   |          |            |           |               |                          |                       |
|                                   |      |                     |   |          |            |           |               |                          |                       |
| Alias-név                         |      |                     |   |          |            |           |               |                          |                       |
|                                   |      |                     |   |          |            |           |               |                          |                       |
|                                   |      |                     |   |          |            |           |               |                          |                       |
|                                   |      | 4                   |   |          |            |           |               |                          | •                     |
|                                   |      | •                   |   |          |            |           |               |                          |                       |
| O Aktív                           | Kin  | választás Mégsem    |   |          |            |           |               |                          |                       |
| ◯ Inaktív<br>◯ Speciális          |      |                     |   |          |            |           |               |                          |                       |
|                                   |      |                     |   |          |            |           |               | További lebetőrégek      | <b>•</b>              |